# Simscape<sup>™</sup> Multibody<sup>™</sup> Link Reference

# MATLAB®

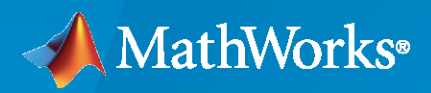

R

**R**2020a

# **How to Contact MathWorks**

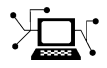

Latest news:

Phone:

www.mathworks.com

Sales and services: www.mathworks.com/sales\_and\_services

User community: www.mathworks.com/matlabcentral

Technical support: www.mathworks.com/support/contact\_us

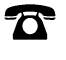

 $\mathbf{\mathbf{X}}$ 

508-647-7000

#### The MathWorks, Inc. 1 Apple Hill Drive Natick, MA 01760-2098

Simscape<sup>™</sup> Multibody<sup>™</sup> Link Reference

© COPYRIGHT 2003-2020 by The MathWorks, Inc.

The software described in this document is furnished under a license agreement. The software may be used or copied only under the terms of the license agreement. No part of this manual may be photocopied or reproduced in any form without prior written consent from The MathWorks, Inc.

FEDERAL ACQUISITION: This provision applies to all acquisitions of the Program and Documentation by, for, or through the federal government of the United States. By accepting delivery of the Program or Documentation, the government hereby agrees that this software or documentation qualifies as commercial computer software or commercial computer software documentation as such terms are used or defined in FAR 12.212, DFARS Part 227.72, and DFARS 252.227-7014. Accordingly, the terms and conditions of this Agreement and only those rights specified in this Agreement, shall pertain to and govern the use, modification, reproduction, release, performance, display, and disclosure of the Program and Documentation by the federal government (or other entity acquiring for or through the federal government) and shall supersede any conflicting contractual terms or conditions. If this License fails to meet the government's needs or is inconsistent in any respect with federal procurement law, the government agrees to return the Program and Documentation, unused, to The MathWorks, Inc.

#### Trademarks

MATLAB and Simulink are registered trademarks of The MathWorks, Inc. See www.mathworks.com/trademarks for a list of additional trademarks. Other product or brand names may be trademarks or registered trademarks of their respective holders.

#### Patents

 $MathWorks\ products\ are\ protected\ by\ one\ or\ more\ U.S.\ patents.\ Please\ see\ www.mathworks.com/patents\ for\ more\ information.$ 

#### **Revision History**

October 2008 March 2009 September 2009 March 2010 September 2010 April 2011 September 2011 March 2012 September 2012 March 2013 September 2013 March 2014 October 2014 March 2015 September 2015 March 2016

September 2016

September 2018 March 2019

September 2019

March 2017 September 2017

March 2018

March 2020

Online only Online only Online only Online only Online only Online only Online only Online only Online only Online only Online only Online only Online only Online only Online only Online only Online only Online only Online only Online only Online only

Online only

Online only

Online only

New for Version 3.0 (Release 2008b) Revised for Version 3.1 (Release 2009a) Revised for Version 3.1.1 (Release 2009b) Revised for Version 3.2 (Release 2010a) Revised for Version 3.2.1 (Release 2010b) Revised for Version 3.2.2 (Release 2011a) Revised for Version 3.2.3 (Release 2011b) Revised for Version 4.0 (Release 2012a) Revised for Version 4.1 (Release 2012b) Revised for Version 4.2 (Release 2013a) Revised for Version 4.3 (Release 2013b) Revised for Version 4.4 (Release 2014a) Revised for Version 4.5 (Release R2014b) Revised for Version 4.6 (Release R2015a) Revised for Version 4.7 (Release R2015b) Revised for Version 4.8 (Release R2016a) (Renamed from SimMechanics<sup>™</sup> Link Reference) Revised for Version 4.9 (Release R2016b) Revised for Version 5.0 (Release R2017a) Revised for Version 5.1 (Release R2017b) Revised for Version 5.2 (Release R2018a) Revised for Version 6.0 (Release R2018b) Revised for Version 6.1 (Release R2019a) Revised for Version 7.0 (Release R2019b) Revised for Version 7.1 (Release R2020a)

# Contents

# **Register and Use the Inventor Add-In**

| Fnable Simscane Multibody Link Inventor Plug-In                                                                    | 1-2        |
|----------------------------------------------------------------------------------------------------|------------|
| About the Ding In                                                                                                  | 1 2        |
|                                                                                                    | 1-2        |
| Enable the Plug-In                                                                                                 | 1-2        |
| Updating the Plug-In                                                                                               | 1-2        |
| Constraints and Joints                                                                                             | 1-3        |
| CAD Constraints and Entities                                                                                       | 1-3        |
| Simscano Multihody Joint and Constraint Blocks                                                                     | 1_1        |
| CAD Construct Simesone Multiple du Joint Monning                                                                   | 1-4        |
| CAD Constraint-Simscape Multipody Joint Mapping                                                                    | 1-0        |
| CAD Constraint-Simscape Multibody Constraint Mapping                                                               | 1-7        |
| Special Constraint Translation Cases                                                                               | 1-8        |
| <b>Constraint-Joint Mapping in Simscape Multibody First Generation</b><br>Degrees of Freedom in Simscape Multibody | 1-9<br>1-9 |
| CAD Constraint - Simscape Multibody Joint Mapping                                                                  | 1-9        |
| Supported Constraint Entity                                                                                        | 1-10       |
| Supported Constraint Entity Combinations                                                                           | 1_10       |
|                                                                                                    | 1 1 1 1    |
|                                                                                                    | 1-11       |
| Configure Simscape Multibody Link                                                                                  | 1-13       |
| Simscape Multibody Link Settings                                                                                   | 1-13       |
| Dialog Box                                                                                                    | 1.13       |
|                                                                                                    | 1-13       |

# **Register and Use the Creo Add-In**

# 2

1

| Enable Simscape Multibody Link Creo-Pro/E Plug-In    | 2-2 |
|------------------------------------------------------|-----|
| About the Plug-In                                    | 2-2 |
| Update Registry File                                 | 2-2 |
| Update Configuration File                            | 2-3 |
| Verify Plug-In Is Enabled                            | 2-3 |
| Updating Plug-In Version                             | 2-3 |
| Constraints and Joints                               | 2-4 |
| CAD Constraints and Entities                         | 2-4 |
| Simscape Multibody Joint and Constraint Blocks       | 2-5 |
| CAD Constraint-Simscape Multibody Joint Mapping      | 2-7 |
| CAD Constraint-Simscape Multibody Constraint Mapping | 2-8 |
| Special Constraint Translation Cases                 | 2-8 |

| Constraint-Joint Mapping in Simscape Multibody First Generation | 2-10 |
|-----------------------------------------------------------------|------|
| Degrees of Freedom in Simscape Multibody                        | 2-10 |
| CAD Constraint - Simscape Multibody Joint Mapping               | 2-10 |
| Supported Constraint Entity                                     | 2-11 |
| Supported Constraint Entity Combinations                        | 2-11 |
| Limitations                                                     | 2-13 |
| Configure Simscape Multibody Link                               | 2-14 |
| Simscape Multibody Link Settings                                | 2-14 |
| Dialog Box                                                      | 2-14 |
| Export CAD Assembly from Creo Software                          | 2-16 |
| Export CAD Assembly                                             | 2-16 |
| CAD Assembly Export Errors                                      | 2-16 |

# **Register and Use SolidWorks Add-In**

# 3

| Enable Simscape Multibody Link SolidWorks Plug-InAbout the Plug-InEnable the Plug-InUpdating the Plug-In                                                                                                    | 3-2<br>3-2<br>3-2<br>3-2                  |
|----------------------------------------------------------------------------------------------------|-------------------------------------------|
| Mates and JointsMates and EntitiesJoints and ConstraintsMate-Joint MappingMate-Constraint MappingSpecial Mate Translation Cases                                                                                                    | 3-3<br>3-3<br>3-4<br>3-6<br>3-7<br>3-8    |
| Mate-Joint Mapping in Simscape Multibody First Generation         Degrees of Freedom in Simscape Multibody         CAD Mate - Simscape Multibody Joint Mapping         Supported Constraint Entity         Supported Constraint Entity Combinations         Limitations | 3-9<br>3-9<br>3-9<br>3-10<br>3-10<br>3-12 |
| Configure Simscape Multibody Link                                                                                                    | 3-13<br>3-13<br>3-13                      |
| Export CAD Assembly from SolidWorks Software         Export an Assembly         Files Generated         Export Errors                                                                                                    | 3-15<br>3-15<br>3-15<br>3-15              |

4

5

APIs

# **Register and Use the Inventor Add-In**

This chapter describes how to register Simscape Multibody Link software to the Autodesk Inventor CAD platform as an Inventor add-in tool. You must complete the registration before you can export a CAD assembly in Simscape Multibody format.

- "Enable Simscape Multibody Link Inventor Plug-In" on page 1-2
- "Constraints and Joints" on page 1-3
- "Constraint-Joint Mapping in Simscape Multibody First Generation" on page 1-9
- "Configure Simscape Multibody Link" on page 1-13

# **Enable Simscape Multibody Link Inventor Plug-In**

#### In this section...

"About the Plug-In" on page 1-2

"Enable the Plug-In" on page 1-2

"Updating the Plug-In" on page 1-2

## About the Plug-In

The Simscape Multibody Link plug-in provides the primary interface for exporting CAD assemblies into Simscape Multibody models. The plug-in is compatible with three CAD applications: Autodesk Inventor<sup>®</sup>, Creo<sup>™</sup> Parametric, and SolidWorks<sup>®</sup>. If you use a different CAD application, you can still export CAD assemblies using the Simscape Multibody Import XML schema.

# **Enable the Plug-In**

Once you have downloaded and installed the Simscape Multibody Link plug-in, you must enable it on your Autodesk Inventor application. To do this, at the MATLAB<sup>®</sup> command prompt, enter smlink\_linkinv. A Simscape Multibody Link menu appears in the Inventor menu when you start or open a CAD assembly.

If your computer has more than one Inventor application, the smlink\_linkinv command adds the Simscape Multibody Link plug-in to all installations simultaneously. However, you must select the Simscape Multibody Link check box in the Add-Ins dialog box individually for each installation you want to export CAD from.

# Updating the Plug-In

If you are updating your Simscape Multibody Link version, you must disable the current version first. You do this by entering smlink\_unlinkinv at the MATLAB command prompt. Then, after downloading and installing the new plug-in version, follow the procedure for enabling the plug-in on your Inventor application.

# **Constraints and Joints**

| In this section                                                    |
|--------------------------------------------------------------------|
| "CAD Constraints and Entities" on page 1-3                         |
| "Simscape Multibody Joint and Constraint Blocks" on page 1-4       |
| "CAD Constraint-Simscape Multibody Joint Mapping" on page 1-6      |
| "CAD Constraint-Simscape Multibody Constraint Mapping" on page 1-7 |
| "Special Constraint Translation Cases" on page 1-8                 |

# **CAD Constraints and Entities**

You create a CAD assembly by applying joints and constraints between parts. Each joint or constraint defines a kinematic relationship between constraint entities on the parts it connects. Angle and Insert are examples of constraints. Planes, lines, and points are examples of constraint entities.

Consider the connection between the upper-arm and forearm parts of a robotic-arm assembly. Such a connection allows the two parts to rotate with respect to each other about a single axis and therefore has one rotational degree of freedom. You specify this degree of freedom by applying constraints such as:

- One mate constraint between the cylindrical hinge surfaces of the two parts. This constraint reduces the joint degrees of freedom to two—one translational, along the cylindrical axis, and one rotational, about the same axis.
- One mate constraint between two planes normal to the cylindrical axis. This constraint removes the translational degree of freedom that the first mate constraint provides between the two parts. The combined constraint set allows the parts only to rotate about the common cylindrical axis.

The figure shows the constrained surfaces on the upper-arm and forearm parts.

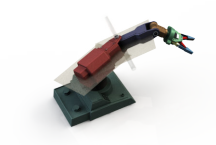

Simscape Multibody software can successfully import an Autodesk Inventorassembly model with any joint (all are supported) and the following constraints:

- Angle offset 🍐
- Mate/flush 🗗
- Insert 🗖

Simscape Multibody software can successfully import CAD assemblies whose constraints join these constraint entities:

- Circle/arc O
- Cone 🔺

- Cylinder 📔
- Line /
- Plane 📕
- Point 🔹

Supported constraints are valid only for certain entity pairs. The table shows the entity pairs compatible with the supported constraints. This table is symmetric with respect to the diagonal row.

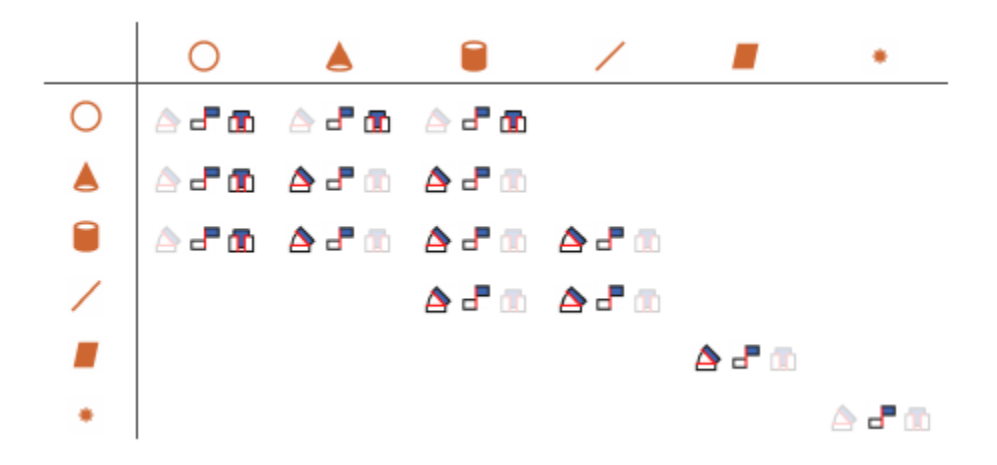

#### Simscape Multibody Joint and Constraint Blocks

Joint and Constraint blocks are the Simscape Multibody equivalent of Autodesk Inventor constraints. They apply between two bodies the kinematic constraints that determine how they can move. A Revolute Joint block is an example. This block removes five degrees of freedom between two bodies, allowing them only to rotate about a common axis.

Consider the connection between the upper-arm and forearm parts of the robotic arm assembly. This connection provides a single rotational degree of freedom and therefore acts as a revolute joint. During CAD import, the constraints between the two parts translate into a Revolute Joint block between two rigid body subsystems. The figure shows this joint block in an imported model.

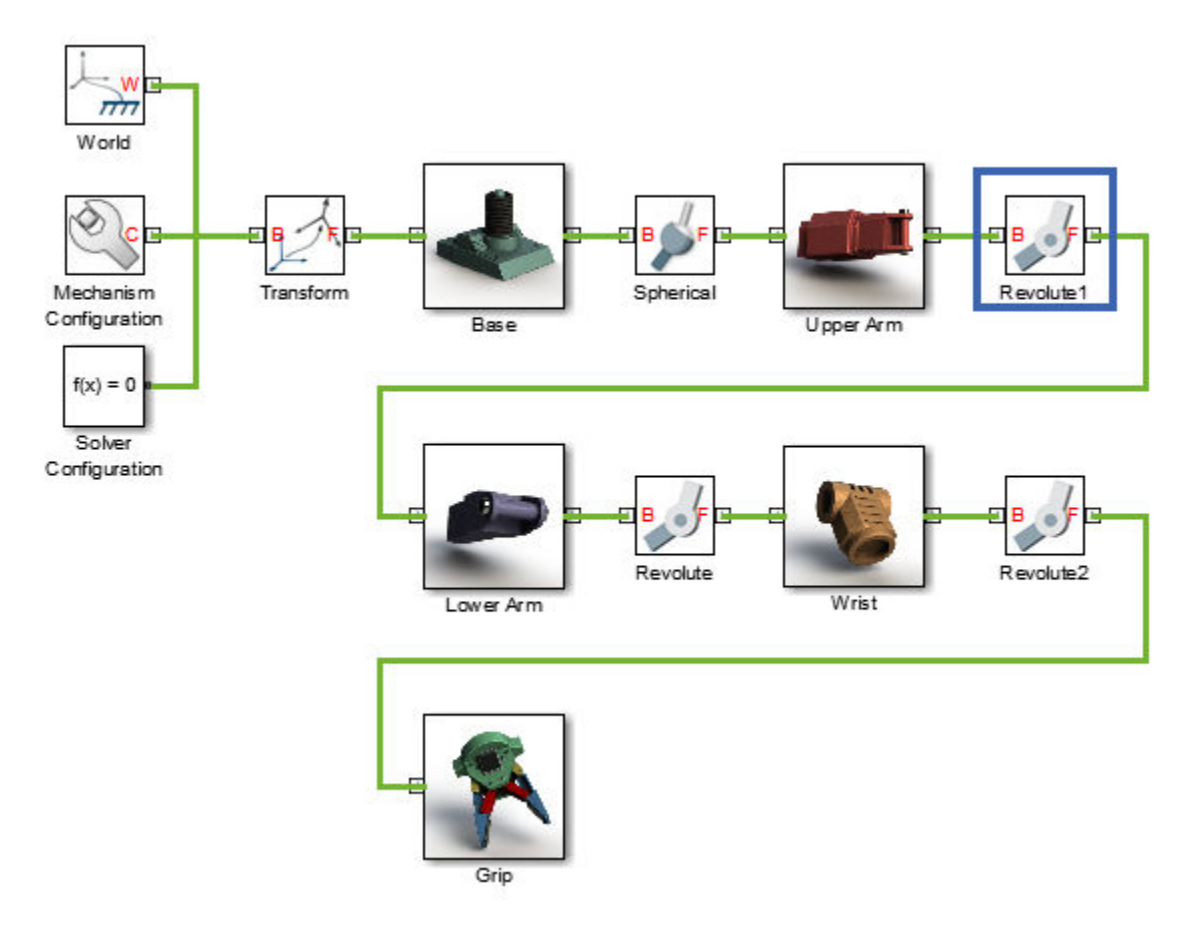

Joint blocks are assortments of joint primitives, basic yet complete joints of various kinds you cannot decompose any further—at least without losing behavior such as the rotational-translational coupling of the lead screw joint. Joint primitives range in number from zero in the Weld Joint block to six in the Bushing Joint block. There are five joint primitives:

• Prismatic — Allows translation along a single standard axis (x, y, or z). Joint blocks can contain up to three prismatic joint primitives, one for each translational DoF. Prismatic primitives are labelled P\*, where the asterisk denotes the axis of motion, e.g., Px, Py, or Pz.

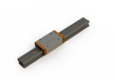

• Revolute — Allows rotation about a single standard axis (x, y, or z). Joint blocks can contain up to three revolute joint primitives, one for each rotational DoF. Revolute primitives are labelled R\*, where the asterisk denotes the axis of motion, e.g., Rx, Ry, or Rz.

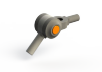

• Spherical — Allows rotation about any 3-D axis, [x, y, z]. Joint blocks contain no more than one spherical primitive, and never in combination with revolute primitives. Spherical primitives are labelled S.

~

- Lead Screw Primitive Allows coupled rotation and translation on a standard axis (e.g., z). This
  primitive converts between rotation at one end and translation at the other. Joint blocks contain no
  more than one lead screw primitive. Lead screw primitives are labeled LS\*, where the asterisk
  denotes the axis of motion.
- Constant Velocity Joint Allows rotation at constant velocity between intersecting though arbitrarily aligned shafts. Joint blocks contain no more than one constant velocity primitive. Constant velocity primitives are labelled CV.

The table shows the Joint blocks supported during CAD import, the joint primitives the blocks contain, and the degrees of freedom they provide. T and R denote translational and rotational DOFs. Joint blocks not shown are not supported.

| Joint Block       |    |    | Joint | : Prim | itives |    |   | Joint DoFs |
|-------------------|----|----|-------|--------|--------|----|---|------------|
| 6-DOF Joint       | Px | Рy | Pz    |        |        |    | S | 3 T + 3 R  |
| Cartesian Joint   | P× | Рy | Pz    |        |        |    |   | 3 T + 0 R  |
| Cylindrical Joint |    |    | Pz    |        |        | Rz |   | 1 T + 1 R  |
| Planar Joint      | P× | Ру |       |        |        | Rz |   | 2 T + 1 R  |
| Prismatic Joint   |    |    | Pz    |        |        |    |   | 1 T + 0 R  |
| Rectangular Joint | P× | Рy |       |        |        |    |   | 2 T + 0 R  |
| Revolute Joint    |    |    |       |        |        | Rz |   | 0 T + 1 R  |
| Spherical Joint   |    |    |       |        |        |    | S | 0 T + 3 R  |
| Telescoping Joint |    |    | Pz    |        |        |    | S | 1 T + 3 R  |
| Universal Joint   |    |    |       | R×     | Ry     |    |   | 0 T + 2 R  |
| Weld Joint        |    |    |       |        |        |    |   | 0 T + 0 R  |

By defining the relative degrees of freedom between two bodies, Joint blocks partially determine how these bodies can move with respect to each other. Constraint blocks enable you to impose additional restrictions on their motion. CAD constraints can translate into these Constraint blocks:

- Angle Constraint
- Distance Constraint

#### CAD Constraint-Simscape Multibody Joint Mapping

The table shows some of the constraint combinations you can use to obtain a specific joint block during CAD import. Different constraint combinations can map into the same joint. This happens if the constraint combinations provide the same degrees of freedom between the parts they join. For a legend of the icons in the table, see "CAD Constraints and Entities" on page 1-3.

| Joint Block       | Constraint I   | Entities I | Constraint II | Entities II | Offsets                                                                    | Notes  |
|-------------------|----------------|------------|---------------|-------------|----------------------------------------------------------------------------|--------|
| Cartesian Joint   |                |            | ٨             |             | $\theta_I=\theta_{II}=0^\circ$                                             |        |
| Cylindrical Joint | 8              | 11         |               |             | $d_I = 0$                                                                  |        |
| Planar Joint      | <b>.</b>       |            |               |             | $d_I = 0$                                                                  |        |
| Prismatic Joint   | 87<br>87<br>87 | ///        | -<br>-        | ::          | $d_I = d_{II} = 0$ $d_I = 0, \ \theta_{II} = 90^\circ$ $d_I, d_{II} \ge 0$ | 1<br>2 |
| Rectangular Joint | 8°<br>8°       | ::         |               |             | $d_I, \theta_{II} \ge 0$<br>$d_I \ge 0, \theta_{II} = 0^{\circ}$           |        |
| Revolute Joint    | ₫0<br>₽        | 00         |               |             | $d_I = 0, d_{II} \ge 0$                                                    | 3      |
| Spherical Joint   |                |            |               |             | $d_I = 0$                                                                  |        |

Constraint pairs marked with a note number must satisfy additional requirements. This list outlines those requirements:

- **1** Lines in constraint I must be parallel to planes in constraint II.
- 2 Planes in constraint I must not be parallel to planes in constraint II.
- 3 Lines in constraint I must be perpendicular to planes in constraint II.

#### CAD Constraint-Simscape Multibody Constraint Mapping

The table shows the Constraint blocks that different constraint combinations map into. Different constraints can map into the same Constraint block if they provide the same degrees of freedom. Angle offsets must be either 0 or 90 degrees. Other offsets are not supported. For a legend of the icons in the table, see "CAD Constraints and Entities" on page 1-3.

| Constraint Block      | CAD Constraint | CAD Entities           | Offsets             |
|-----------------------|----------------|------------------------|---------------------|
| Angle (Perpendicular) |                | 📕 📕 🗑 🗑 , 🛦 🔺 , or 🖊 / | $\theta=90^{\circ}$ |
| Angle (Parallel)      |                | 📕 📕 🗟 🗟 , 📥 📥 , or 🖊 🖊 | $\theta=0^\circ$    |
| Distance              | -              | • •                    | $d \ge 0$           |

## **Special Constraint Translation Cases**

The lack of constraints between parts, combinations of constraints that fully restrict motion between parts, and unsupported constraints are special translation cases. Here is how Simscape Multibody software handles these cases:

- Unsupported constraints between parts translate into rigid connections between rigid bodies. The rigid connections can be in the form of Weld Joint blocks or direct frame connection lines between the rigid bodies. These connections are meant to be temporary. After CAD import, search your model for rigid connections and, if appropriate, replace them with other Joint and Constraint blocks.
- Combinations of constraints that fully restrict motion between parts translate into rigid connections between rigid bodies. The rigid connections can be in the form of Weld Joint blocks or direct frame connection lines between the rigid bodies. These rigid connections accurately model the degrees of freedom between the two bodies and do not need to be replaced.
- The absence of a constraint between a part and the rest of the assembly translates into a 6-DOF Joint block between a rigid body and the World frame. This joint block provides the rigid body the six degrees of freedom that the CAD part has within the CAD assembly.

# **Constraint-Joint Mapping in Simscape Multibody First Generation**

#### In this section...

"Degrees of Freedom in Simscape Multibody" on page 1-9

"CAD Constraint - Simscape Multibody Joint Mapping" on page 1-9

"Supported Constraint Entity" on page 1-10

"Supported Constraint Entity Combinations" on page 1-10

"Limitations" on page 1-11

**Warning** This content refers to Simscape Multibody First Generation software. First-generation features are slated to be deprecated and should be avoided. To prevent compatibility issues in future releases, the Simscape Multibody Link plug-in no longer supports the translation of CAD models into Simscape Multibody First Generation models.

In Autodesk Inventor, unconstrained parts have six mechanical degrees of freedom (DoFs) that describe how the parts move with respect to each other. Of the six degrees of freedom, three are rotational and three are translational. Applying a constraint between two parts eliminates degrees of freedom between the two parts. Constraints can remove between zero and six degrees of freedom.

#### **Degrees of Freedom in Simscape Multibody**

Simscape Multibody First Generation assigns zero degrees of freedom to an unconstrained rigid body. Connecting the rigid body to a joint or constraint block increases the mechanical degrees of freedom available to the rigid body.

| Rigid Body Condition                                    | First-Generation DoF                                    |
|---------------------------------------------------------|---------------------------------------------------------|
| Not connected to joints, constraints, or World<br>Frame | 0                                                       |
| Connected to Joints or Constraints blocks               | Add degrees of freedom according to joint or constraint |

# CAD Constraint - Simscape Multibody Joint Mapping

During CAD export, Simscape Multibody Link maps Inventor constraints between parts to Simscape Multibody joints between rigid bodies. CAD constraints and Simscape Multibody joints do not follow a one-to-one correspondence — multiple constraints can map into a single joint. All Simscape Multibody joints contain a combination of three joint primitives: Prismatic, Revolute, and Spherical. The Weld Joint block contains zero joint primitives, and therefore zero degrees of freedom. The following table identifies the degrees of freedom of each joint primitive.

| Primitive | Abbreviation | Motion Type   | Number of DoFs |
|-----------|--------------|---------------|----------------|
| Prismatic | Р            | Translational | 1              |
| Revolute  | R            | Rotational    | 1              |

| Primitive | Abbreviation | Motion Type | Number of DoFs |
|-----------|--------------|-------------|----------------|
| Spherical | S            | Rotational  | 3              |

# **Supported Constraint Entity**

Depending on the constraint combination, Simscape Multibody Link utility supports the following Inventor constraint entities:

| Entity      | Description                               |
|-------------|-------------------------------------------|
| Circle/Arc  | Circular edge/arc sketch segment*         |
| Ellipse/Arc | Elliptical edge/arc sketch segment*       |
| Cone        | Conical face                              |
| Cylinder    | Cylindrical face                          |
| Line        | Linear edge/sketch segment/reference axis |
| Plane       | Reference plane or planar face            |
| Point       | Vertex/sketch point/reference point       |

\* A complete circle or ellipse is a special case of a circular or elliptical arc.

#### **Supported Constraint Entity Combinations**

The following sections list the constraint-entity combinations that Simscape Multibody Link supports for different constraint types.

**Note** If the Simscape Multibody Link exporter cannot translate a constraint-constraint entity combination into a supported Simscape Multibody joint with DoFs, it converts the combination into a weld (W) primitive.

#### **Coincident Constraint**

The following table identifies supported constraint-entity combinations for the Coincident constraint. A  $\checkmark$  indicates the combination is supported.

|                            |            | Constraint-Entity 2 |      |       |          |      |            |
|----------------------------|------------|---------------------|------|-------|----------|------|------------|
|                            |            | Point               | Line | Plane | Cylinder | Cone | Circle/Arc |
| <b>Constraint-Entity 1</b> | Point      | 1                   |      |       |          |      |            |
|                            | Line       |                     | 1    | 1     |          |      |            |
|                            | Plane      |                     | 1    | 1     |          |      | 1          |
|                            | Cylinder   |                     |      |       | 1        | 1    | 1          |
|                            | Cone       |                     |      |       | 1        | 1    | 1          |
|                            | Circle/Arc |                     |      | 1     | 1        | 1    | 1          |

#### **Concentric Constraint**

The following table identifies supported constraint-entity combinations for the Concentric constraint. A  $\checkmark$  indicates the combination is supported.

|                            |            | Constraint Entity 2 |      |       |          |      |            |
|----------------------------|------------|---------------------|------|-------|----------|------|------------|
|                            |            | Point               | Line | Plane | Cylinder | Cone | Circle/Arc |
| <b>Constraint Entity 1</b> | Point      |                     |      |       |          |      |            |
|                            | Line       |                     |      |       |          | 1    | 1          |
|                            | Plane      |                     |      |       |          |      |            |
|                            | Cylinder   |                     |      |       | 1        | 1    | 1          |
|                            | Cone       |                     | 1    |       | 1        | 1    | 1          |
|                            | Circle/Arc |                     | 1    |       | 1        | 1    | 1          |

#### **Distance Constraint**

The following table identifies supported constraint-entity combinations for the Distance constraint. A  $\checkmark$  indicates the combination is supported.

|                            |            | Constraint Entity 2 |      |       |          |      |            |
|----------------------------|------------|---------------------|------|-------|----------|------|------------|
|                            |            | Point               | Line | Plane | Cylinder | Cone | Circle/Arc |
| <b>Constraint Entity 1</b> | Point      | 1                   |      | 1     |          |      |            |
|                            | Line       |                     |      | 1     |          |      |            |
|                            | Plane      | 1                   | 1    | 1     |          |      |            |
|                            | Cylinder   |                     |      |       |          |      |            |
|                            | Cone       |                     |      |       |          |      |            |
|                            | Circle/Arc |                     |      |       |          |      |            |

#### Angle Constraint

The following table identifies supported constraint-entity combinations for the Angle constraint. A  $\checkmark$  indicates the combination is supported.

|                     |            | Constraint Entity 2 |      |       |          |      |            |
|---------------------|------------|---------------------|------|-------|----------|------|------------|
|                     |            | Point               | Line | Plane | Cylinder | Cone | Circle/Arc |
| Constraint Entity 1 | Point      |                     |      |       |          |      |            |
|                     | Line       |                     | 1    |       |          |      |            |
|                     | Plane      |                     |      | 1     |          |      |            |
|                     | Cylinder   |                     |      |       |          |      |            |
|                     | Cone       |                     |      |       |          |      |            |
|                     | Circle/Arc |                     |      |       |          |      |            |

#### Limitations

The following limitation applies to CAD export from Inventor.

#### Weld is Default Joint

If the Simscape Multibody Link utility fails to translate a CAD constraint, a Weld joint replaces the constraint.

#### **Restriction on Point-Point Distance Mate**

For Simscape Multibody Link to successfully map the CAD point-point distance constraint onto a Simscape Multibody spherical-spherical massless connector, the constraint must not connect to any other constraint.

# **Configure Simscape Multibody Link**

#### In this section...

"Simscape Multibody Link Settings" on page 1-13 "Dialog Box" on page 1-13

**Warning** This content refers to Simscape Multibody First Generation software. First-generation features are slated to be deprecated and should be avoided. To prevent compatibility issues in future releases, the Simscape Multibody Link plug-in no longer supports the translation of CAD models into Simscape Multibody First Generation models.

#### Simscape Multibody Link Settings

The Simscape Multibody Link add-in tool provides a Settings option. Use the option to specify:

• Tolerances — linear, angular, and relative

To access the Settings parameters:

- **1** Open the assembly to export.
- 2 In the menu bar, click **Add-Ins > Settings**.

The Settings dialog box opens.

#### **Dialog Box**

The dialog box contains two panes:

• Assembly Tolerances — Specifies linear, angular, and relative tolerances of exported assembly.

Enter the export tolerances for a CAD assembly. During the conversion of CAD constraints to Simscape Multibody joints, Simscape Multibody Link compares the spacing, alignment, and relative numerical errors with the export tolerances.

| Field                          | Default Value | Purpose                                                  | Default | Unit                                            |
|--------------------------------|---------------|----------------------------------------------------------|---------|-------------------------------------------------|
| Linear tolerance               | 1e-005        | Smallest significant<br>length difference                | 1e-5    | Unit used in<br>assembly. The<br>default is mm  |
| Angular tolerance              | 1e-005        | Smallest significant angle<br>difference                 | 1e-5    | Unit used in<br>assembly. The<br>default is rad |
| Relative roundoff<br>tolerance | 1e-012        | Smallest significant<br>relative numerical<br>difference | 1e-12   |                                                 |

# **Register and Use the Creo Add-In**

This chapter describes how to register Simscape Multibody Link software to the Creo (Pro/ ENGINEER) CAD platform as a Pro/TOOLKIT application. You must complete the registration before you can export a CAD assembly in Simscape Multibody format.

- "Enable Simscape Multibody Link Creo-Pro/E Plug-In" on page 2-2
- "Constraints and Joints" on page 2-4
- "Constraint-Joint Mapping in Simscape Multibody First Generation" on page 2-10
- "Configure Simscape Multibody Link" on page 2-14
- "Export CAD Assembly from Creo Software" on page 2-16

# Enable Simscape Multibody Link Creo-Pro/E Plug-In

| In this section                         |  |
|-----------------------------------------|--|
| "About the Plug-In" on page 2-2         |  |
| "Update Registry File" on page 2-2      |  |
| 'Update Configuration File" on page 2-3 |  |
| 'Verify Plug-In Is Enabled" on page 2-3 |  |
| "Updating Plug-In Version" on page 2-3  |  |

#### About the Plug-In

The Simscape Multibody Link plug-in provides the primary interface for exporting CAD assemblies into Simscape Multibody software. The plug-in is compatible with three CAD applications: Autodesk Inventor, Creo Parametric, and SolidWorks. If you use a different CAD application, you can still export CAD assemblies using the Simscape Multibody Import XML schema.

To enable the plug-in in Creo or Pro/E, you must manually update the contents of protk.dat, a registry file. If you store this file outside of the Creo or Pro/E root and startup folders, you must also update the contents of config.pro, a configuration file. If you have not done so, download and install the Simscape Multibody Link plug-in before continuing.

# Update Registry File

Locate and open the protk.dat registry file for your Creo or Pro/E application. Search for this file in the application's root and startup folders. Add this code to the file, replacing *matlabroot* with the absolute path to your MATLAB root folder and *os* with your operating system architecture, for example, win64.

```
name Simscape Multibody Link
startup dll
exec_file matlabroot/bin/os/cl_proe2sm.dll
text_dir matlabroot/toolbox/physmod/smlink/cad_systems/proe/text
unicode_encoding false
end
```

If you cannot find or edit the file, create a new text file with a name of your choosing and .dat extension. This is your registry file. Save it in an accessible folder.

#### Example

Suppose your MATLAB root folder is C:/Program Files/MATLAB/R2015b and your operating system architecture is win64. If you are using Creo Parametric software, then your .dat registry file must contain this code:

```
name Simscape Multibody Link
startup dll
exec_file C:/Program Files/MATLAB/R2015b/bin/win64/cl_proe2sm.dll
text_dir C:/Program Files/MATLAB/R2015b/toolbox/physmod/smlink/cad_systems/proe/text
end
```

## **Update Configuration File**

If your .dat registry file is located outside of the root and startup folders, you must also update the config.pro file. Search for this file in your Creo or Pro/E startup folder. Open the file and add this code:

toolkit\_registry\_file <full path to your .dat registry file>

If you cannot find the file, create a new text file and save it as config.pro in your startup folder. You may need administrator privileges.

#### Example

Suppose you saved your .dat registry file as myprotk.dat in the folder C:/Users/jdoe/Documents/Creo. Here is the code you must add to your config.pro file:

toolkit\_registry\_file C:/Users/jdoe/Documents/Creo/myprotk.dat

#### **Verify Plug-In Is Enabled**

Start your Creo Parametric or Pro/ENGINEER application. In Creo Parametric, search for a **Tools** menu with a Simscape Multibody Link option. In Pro/ENGINEER Wildfire, search for a **Simscape Multibody Link** menu. If the option or menu is present, the plug-in is enabled. You are ready to start exporting CAD assemblies.

## **Updating Plug-In Version**

If you are updating your Simscape Multibody Link version, you must update the exec\_file and text\_dir paths in your .dat registry file. Suppose you upgraded your MATLAB and Simscape Multibody Link software from an older release to R2015b. If the MATLAB root folder is otherwise unchanged, the new exec\_file and text\_dir lines must be:

exec\_file C:/Program Files/MATLAB/R2015b/bin/win64/cl\_proe2sm.dll
text\_dir C:/Program Files/MATLAB/R2015b/toolbox/physmod/smlink/cad\_systems/proe/text

# **Constraints and Joints**

#### In this section...

"CAD Constraints and Entities" on page 2-4

"Simscape Multibody Joint and Constraint Blocks" on page 2-5

"CAD Constraint-Simscape Multibody Joint Mapping" on page 2-7

"CAD Constraint-Simscape Multibody Constraint Mapping" on page 2-8

"Special Constraint Translation Cases" on page 2-8

# **CAD Constraints and Entities**

You create a CAD assembly by applying constraints between parts. Each constraint defines a kinematic relationship between constraint entities on the parts it connects. Angle and Centered are examples of constraints. Planes, lines, and points are examples of constraint entities.

Consider the connection between the upper-arm and forearm parts of a robotic-arm assembly. Such a connection allows the two parts to rotate with respect to each other about a single axis and therefore has one rotational degree of freedom. You specify this degree of freedom by applying constraints such as:

- One Centered constraint between the cylindrical hinge surfaces of the two parts. This constraint reduces the joint degrees of freedom to two—one translational, along the cylindrical axis, and one rotational, about the same axis.
- One Coincident constraint between two planes normal to the cylindrical axis. This constraint removes the translational degree of freedom the Centered constraint provides between the two parts. The combined constraint set allows the parts only to rotate about the common cylindrical axis.

The figure shows the constrained surfaces on the upper-arm and forearm parts.

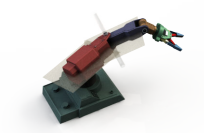

Simscape Multibody software can successfully import CAD assemblies that contain these constraints:

- Angle Offset
- Coincident  $\blacksquare$
- Centered ≁
- Distance Ϊ
- Parallel 🗉
- Normal 🖢

Simscape Multibody software can successfully import CAD assemblies whose constraints join these constraint entities:

- Circle/arc 🔿
- Cone 🔺
- Cylinder 冒
- Line 🦯
- Plane 📕
- Point .

Supported constraints are valid only for certain entity pairs. The table shows the entity pairs compatible with the supported constraints. This table is symmetric with respect to the diagonal row.

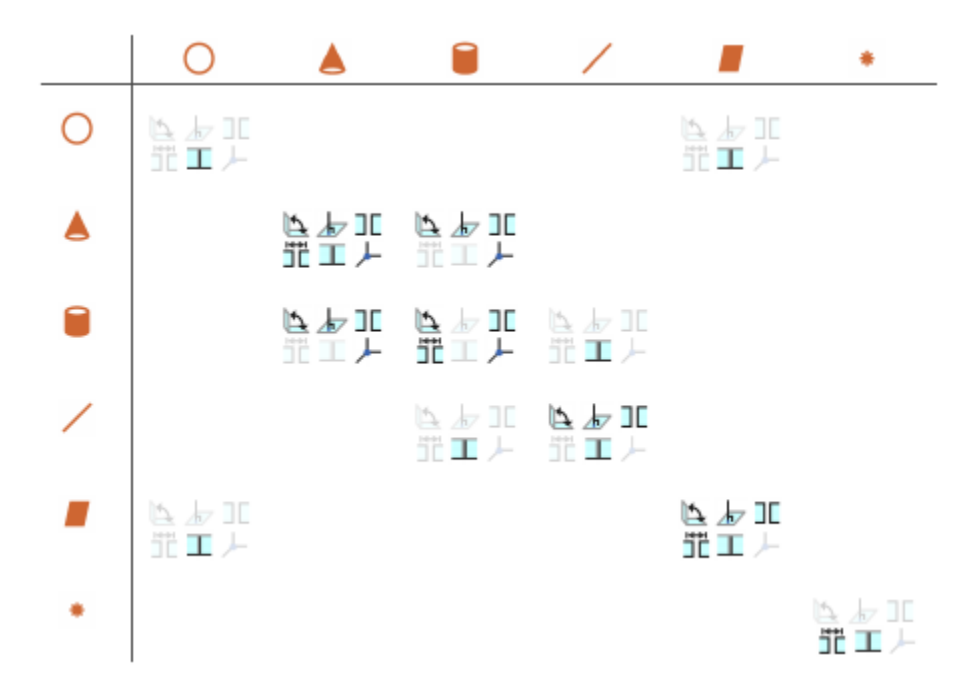

#### Simscape Multibody Joint and Constraint Blocks

Joint and Constraint blocks are the Simscape Multibody equivalent of CAD constraints. They apply between two bodies the kinematic constraints that determine how they can move. A Revolute Joint block is an example. This block removes five degrees of freedom between two bodies, allowing them only to rotate about a common axis.

Consider the connection between the upper-arm and forearm parts of the robotic arm assembly. This connection provides a single rotational degree of freedom and therefore acts as a revolute joint. During CAD import, the constraints between the two parts translate into a Revolute Joint block between two rigid body subsystems. The figure shows this joint block in an imported model.

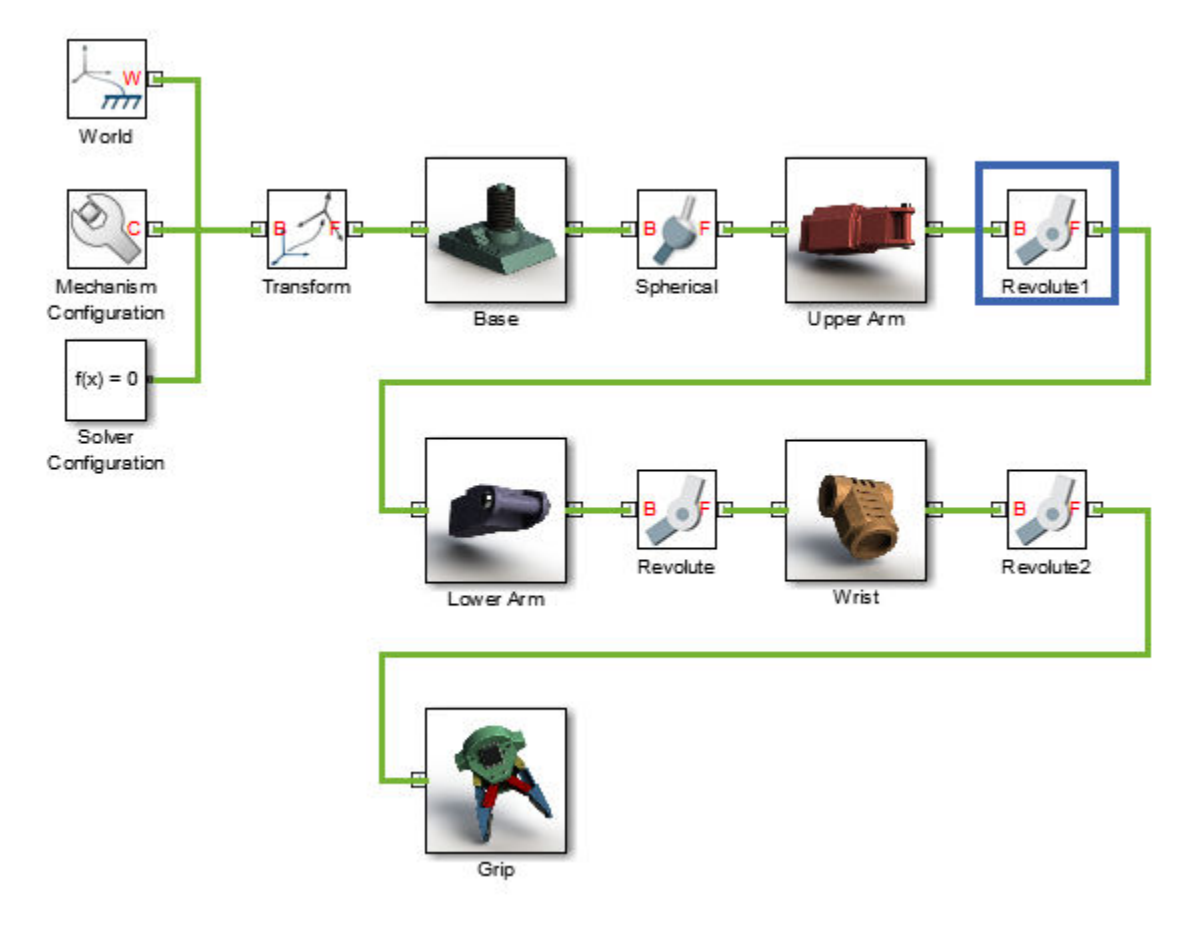

Joint blocks are assortments of joint primitives, basic yet complete joints of various kinds you cannot decompose any further—at least without losing behavior such as the rotational-translational coupling of the lead screw joint. Joint primitives range in number from zero in the Weld Joint block to six in the Bushing Joint block. There are five joint primitives:

• Prismatic — Allows translation along a single standard axis (x, y, or z). Joint blocks can contain up to three prismatic joint primitives, one for each translational DoF. Prismatic primitives are labelled P\*, where the asterisk denotes the axis of motion, e.g., Px, Py, or Pz.

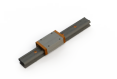

• Revolute — Allows rotation about a single standard axis (x, y, or z). Joint blocks can contain up to three revolute joint primitives, one for each rotational DoF. Revolute primitives are labelled R\*, where the asterisk denotes the axis of motion, e.g., Rx, Ry, or Rz.

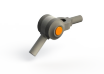

• Spherical — Allows rotation about any 3-D axis, [x, y, z]. Joint blocks contain no more than one spherical primitive, and never in combination with revolute primitives. Spherical primitives are labelled S.

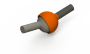

- Lead Screw Primitive Allows coupled rotation and translation on a standard axis (e.g., z). This
  primitive converts between rotation at one end and translation at the other. Joint blocks contain no
  more than one lead screw primitive. Lead screw primitives are labeled LS\*, where the asterisk
  denotes the axis of motion.
- Constant Velocity Joint Allows rotation at constant velocity between intersecting though arbitrarily aligned shafts. Joint blocks contain no more than one constant velocity primitive. Constant velocity primitives are labelled CV.

The table shows the Joint blocks supported during CAD import, the joint primitives the blocks contain, and the degrees of freedom they provide. T and R denote translational and rotational DOFs. Joint blocks not shown are not supported.

| Joint Block       | Joint Primitives |    |    |    |    |    | Joint DoFs |           |
|-------------------|------------------|----|----|----|----|----|------------|-----------|
| 6-DOF Joint       | Px               | Рy | Pz |    |    |    | S          | 3 T + 3 R |
| Cartesian Joint   | Px               | Рy | Pz |    |    |    |            | 3 T + 0 R |
| Cylindrical Joint |                  |    | Pz |    |    | Rz |            | 1 T + 1 R |
| Planar Joint      | Px               | Ру |    |    |    | Rz |            | 2 T + 1 R |
| Prismatic Joint   |                  |    | Pz |    |    |    |            | 1 T + 0 R |
| Rectangular Joint | P×               | Ру |    |    |    |    |            | 2 T + 0 R |
| Revolute Joint    |                  |    |    |    |    | Rz |            | 0 T + 1 R |
| Spherical Joint   |                  |    |    |    |    |    | S          | 0 T + 3 R |
| Telescoping Joint |                  |    | Pz |    |    |    | S          | 1 T + 3 R |
| Universal Joint   |                  |    |    | R× | Ry |    |            | 0 T + 2 R |
| Weld Joint        |                  |    |    |    |    |    |            | 0 T + 0 R |

By defining the relative degrees of freedom between two bodies, Joint blocks partially determine how these bodies can move with respect to each other. Constraint blocks enable you to impose additional restrictions on their motion. CAD constraints can translate into these Constraint blocks:

- Angle Constraint
- Distance Constraint

#### CAD Constraint-Simscape Multibody Joint Mapping

The table shows some of the constraint combinations you can use to obtain a specific joint block during CAD import. Different constraint combinations can map into the same joint. This happens if the constraint combinations provide the same degrees of freedom between the parts they join. For a legend of the icons in the table, see "CAD Constraints and Entities" on page 2-4.

| Joint Block                                            | Constraint I       | Entities I | Constraint II                   | Entities II | Notes       |
|--------------------------------------------------------|--------------------|------------|---------------------------------|-------------|-------------|
| Cartesian Joint                                        | 30                 |            | 30                              |             |             |
| Cylindrical Joint                                      | L<br>L             | //         |                                 |             |             |
| Planar Joint<br>Prismatic Joint                        | エ<br>ノ<br>エ<br>エィザ | 8 8<br>/ / | 工 or 罪<br>工 or 罪<br>工 or 罪      | ::          | 1<br>2<br>3 |
| Rectangular Joint<br>Revolute Joint<br>Spherical Joint |                    | //         | ' <u>⊾,</u> , or ⊿⊽<br>∎ or :11 | ::          | 4           |

Constraint pairs marked with a note number must satisfy additional requirements. This list outlines those requirements:

- **1** Cylinder axes in constraint I must be parallel to planes in constraint II.
- 2 Lines in constraint I must be parallel to planes in constraint II.
- **3** Planes in constraint I must not be parallel to planes in constraint II.
- 4 Lines in constraint I must be perpendicular to planes in constraint II.

#### CAD Constraint-Simscape Multibody Constraint Mapping

The table shows the Constraint blocks that different constraint combinations map into. Different constraints can map into the same Constraint block if they provide the same degrees of freedom. For a legend of the icons in the table, see "CAD Constraints and Entities" on page 2-4.

| Constraint Block      | CAD Constraint | CAD Entities         | Offsets   |
|-----------------------|----------------|----------------------|-----------|
| Angle (Perpendicular) | 10             | 📕 📕 🗑 🗑, 📥 🍝, or 🖊 🖊 |           |
| Angle (Parallel)      | C              |                      |           |
| Distance              | 32             | • •                  | $d \ge 0$ |

#### **Special Constraint Translation Cases**

The lack of constraints between parts, combinations of constraints that fully restrict motion between parts, and unsupported constraints are special translation cases. Here is how Simscape Multibody software handles these cases:

- Unsupported constraints between parts translate into rigid connections between rigid bodies. The rigid connections can be in the form of Weld Joint blocks or direct frame connection lines between the rigid bodies. These connections are meant to be temporary. After CAD import, search your model for rigid connections and, if appropriate, replace them with other Joint and Constraint blocks.
- Combinations of constraints that fully restrict motion between parts translate into rigid connections between rigid bodies. The rigid connections can be in the form of Weld Joint blocks or direct frame connection lines between the rigid bodies. These rigid connections accurately model the degrees of freedom between the two bodies and do not need to be replaced.
- The absence of a constraint between a part and the rest of the assembly translates into a 6-DOF Joint block between a rigid body and the World frame. This joint block provides the rigid body the six degrees of freedom that the CAD part has within the CAD assembly.

# **Constraint-Joint Mapping in Simscape Multibody First Generation**

#### In this section...

"Degrees of Freedom in Simscape Multibody" on page 2-10

"CAD Constraint - Simscape Multibody Joint Mapping" on page 2-10

"Supported Constraint Entity" on page 2-11

"Supported Constraint Entity Combinations" on page 2-11

"Limitations" on page 2-13

**Warning** This content refers to Simscape Multibody First Generation software. First-generation features are slated to be deprecated and should be avoided. To prevent compatibility issues in future releases, the Simscape Multibody Link plug-in no longer supports the translation of CAD models into Simscape Multibody First Generation models.

In Pro/ENGINEER, unconstrained parts have six mechanical degrees of freedom (DoFs) that describe how the parts move with respect to each other. Of the six degrees of freedom, three are rotational and three are translational. Applying a constraint between two parts eliminates degrees of freedom between the two parts. Constraints can remove between zero and six degrees of freedom.

# **Degrees of Freedom in Simscape Multibody**

Simscape Multibody First Generation assigns zero degrees of freedom to an unconstrained rigid body. Connecting the rigid body to a joint or constraint block increases the mechanical degrees of freedom available to the rigid body.

| Rigid Body Condition                                    | First-Generation DoF                                    |
|---------------------------------------------------------|---------------------------------------------------------|
| Not connected to joints, constraints, or World<br>Frame | 0                                                       |
| Connected to Joints or Constraints blocks               | Add degrees of freedom according to joint or constraint |

# CAD Constraint - Simscape Multibody Joint Mapping

During CAD export, Simscape Multibody Link maps Pro/ENGINEER constraints between parts to Simscape Multibody joints between rigid bodies. CAD constraints and Simscape Multibody joints do not follow a one-to-one correspondence — multiple constraints can map into a single joint. All Simscape Multibody joints contain a combination of three joint primitives: Prismatic, Revolute, and Spherical. The Weld Joint block contains zero joint primitives, and therefore zero degrees of freedom. The following table identifies the degrees of freedom of each joint primitive.

| Primitive | Abbreviation | Motion Type   | Number of DoFs |
|-----------|--------------|---------------|----------------|
| Prismatic | Р            | Translational | 1              |
| Revolute  | R            | Rotational    | 1              |

| Primitive | Abbreviation | Motion Type | Number of DoFs |
|-----------|--------------|-------------|----------------|
| Spherical | S            | Rotational  | 3              |

#### **Supported Constraint Entity**

Depending on the constraint combination, Simscape Multibody Link utility supports the following Creo constraint entities:

| Entity      | Description                               |
|-------------|-------------------------------------------|
| Circle/Arc  | Circular edge/arc sketch segment*         |
| Ellipse/Arc | Elliptical edge/arc sketch segment*       |
| Cone        | Conical face                              |
| Cylinder    | Cylindrical face                          |
| Line        | Linear edge/sketch segment/reference axis |
| Plane       | Reference plane or planar face            |
| Point       | Vertex/sketch point/reference point       |

\* A complete circle or ellipse is a special case of a circular or elliptical arc.

#### **Supported Constraint Entity Combinations**

The following sections list the constraint-entity combinations that Simscape Multibody Link supports for different constraint types.

**Note** If the Simscape Multibody Link exporter cannot translate a constraint-constraint entity combination into a supported Simscape Multibody joint with DoFs, it converts the combination into a weld (W) primitive.

#### **Coincident Constraint**

The following table identifies supported constraint-entity combinations for constraints:

- Align without offset
- Mate without offset
- Point on Line
- Edge on Surface
- Point on Surface

A  $\checkmark$  indicates the combination is supported.

|                     |       | Constraint-Entity 2 |       |          |      |            |  |
|---------------------|-------|---------------------|-------|----------|------|------------|--|
|                     | Point | Line                | Plane | Cylinder | Cone | Circle/Arc |  |
| Constraint-Entity 1 | Point | 1                   |       |          |      |            |  |
|                     | Line  |                     | 1     | 1        |      |            |  |

| Plane      | 1 | 1 |   |   | 1 |
|------------|---|---|---|---|---|
| Cylinder   |   |   | 1 | 1 | 1 |
| Cone       |   |   | 1 | 1 | 1 |
| Circle/Arc |   | 1 | 1 | 1 | 1 |

#### **Insert Constraint**

The following table identifies supported constraint-entity combinations for the Insert constraint. A  $\checkmark$  indicates the combination is supported.

|                            |            | Constraint Entity 2 |      |       |          |      |            |
|----------------------------|------------|---------------------|------|-------|----------|------|------------|
|                            |            | Point               | Line | Plane | Cylinder | Cone | Circle/Arc |
| <b>Constraint Entity 1</b> | Point      |                     |      |       |          |      |            |
|                            | Line       |                     |      |       |          | 1    | 1          |
|                            | Plane      |                     |      | 1     |          |      |            |
|                            | Cylinder   |                     | 1    |       | 1        | 1    | 1          |
|                            | Cone       |                     | 1    |       | 1        | 1    | 1          |
|                            | Circle/Arc |                     | 1    |       | 1        | 1    | 1          |

#### Align or Mate Constraint with Translational Offset

The following table identifies supported constraint-entity combinations for the Align or Mate constraints with translational offset. A  $\checkmark$  indicates the combination is supported.

|                            |            | Constraint Entity 2 |      |       |          |      |            |
|----------------------------|------------|---------------------|------|-------|----------|------|------------|
|                            |            | Point               | Line | Plane | Cylinder | Cone | Circle/Arc |
| <b>Constraint Entity 1</b> | Point      | 1                   |      | 1     |          |      |            |
|                            | Line       |                     |      | 1     |          |      |            |
|                            | Plane      | 1                   | 1    | 1     |          |      |            |
|                            | Cylinder   |                     |      |       |          |      |            |
|                            | Cone       |                     |      |       |          |      |            |
|                            | Circle/Arc |                     |      |       |          |      |            |

#### Align or Mate with Rotational Offset

The following table identifies supported constraint-entity combinations for the Align or Mate constraints with rotational offset. A  $\checkmark$  indicates the combination is supported.

|                            |          |       | Constra | int Entity | 2        |      |            |
|----------------------------|----------|-------|---------|------------|----------|------|------------|
|                            |          | Point | Line    | Plane      | Cylinder | Cone | Circle/Arc |
| <b>Constraint Entity 1</b> | Point    |       |         |            |          |      |            |
|                            | Line     |       | 1       |            |          |      |            |
|                            | Plane    |       |         | 1          |          |      |            |
|                            | Cylinder |       |         |            |          |      |            |

| Cone       |  |  |  |
|------------|--|--|--|
| Circle/Arc |  |  |  |

#### Limitations

The following limitation applies to CAD export from Pro/ENGINEER.

#### Weld is Default Joint

If the Simscape Multibody Link utility fails to translate a CAD constraint, a Weld joint replaces the constraint.

# **Configure Simscape Multibody Link**

#### In this section...

"Simscape Multibody Link Settings" on page 2-14

"Dialog Box" on page 2-14

**Warning** This content refers to Simscape Multibody First Generation software. First-generation features are slated to be deprecated and should be avoided. To prevent compatibility issues in future releases, the Simscape Multibody Link plug-in no longer supports the translation of CAD models into Simscape Multibody First Generation models.

## Simscape Multibody Link Settings

The Simscape Multibody Link add-in tool provides a Settings option. Use the option to specify:

- Tolerances linear, angular, and relative
- Coordinate systems to export

To access the Settings parameters:

- **1** Open the assembly to export.
- 2 In the menu bar, click Tools > Simscape Multibody Link.
- 3 Click Settings.

The Settings dialog box opens.

#### **Dialog Box**

The dialog box contains two panes:

- Assembly Tolerances Specifies linear, angular, and relative tolerances of exported assembly.
- Export Coordinate Systems Determines what coordinate systems to export.

#### Assembly Tolerances

Enter the export tolerances for a CAD assembly. During the conversion of CAD constraints to Simscape Multibody joints, Simscape Multibody Link compares the spacing, alignment, and relative numerical errors with the export tolerances.

| Field            | Default Value | Purpose                                   | Default | Unit                                |
|------------------|---------------|-------------------------------------------|---------|-------------------------------------|
| Linear tolerance | 1e-005        | Smallest significant length<br>difference | 1e-5    | Units<br>used<br>in<br>assem<br>bly |
| Field                          | Default Value | Purpose                                            | Default | Unit                                |
|--------------------------------|---------------|----------------------------------------------------|---------|-------------------------------------|
| Angular tolerance              | 1e-005        | Smallest significant angle<br>difference           | 1e-5    | Units<br>used<br>in<br>assem<br>bly |
| Relative roundoff<br>tolerance | 1e-012        | Smallest significant relative numerical difference | 1e-12   | _                                   |

#### **Export Coordinate Systems**

Specify which reference coordinate systems to export. The coordinate systems are independent of constraints between parts. Options include:

- **Do not export coordinate systems** Export no coordinate systems.
- **Export only CSs with this prefix** Export only coordinate systems with the specified name prefix. If the prefix field is empty, Simscape Multibody Link exports all reference coordinate systems.

# Export CAD Assembly from Creo Software

#### In this section...

```
"Export CAD Assembly" on page 2-16
"CAD Assembly Export Errors" on page 2-16
```

# **Export CAD Assembly**

To export a CAD assembly:

- 1 In the menu bar of the CAD platform, click **Tools**.
- 2 Click Simscape Multibody Link > Export.
- **3** Click **Simscape Multibody**.
- 4 Specify the desired XML file name and select a folder to save the file in.

Simscape Multibody Link generates:

• One XML multibody description file.

The file contains the structure and parameters of the CAD assembly. During CAD import, Simscape Multibody uses the structure and parameters to autogenerate a Simscape Multibody model.

• A set of geometry files in STEP or STL format.

Each geometry file specifies the 3-D surface geometry of one CAD part. The geometry files are not required to generate the model, but they are required for visualization. If you import a model without the geometry files, during model update and simulation Mechanics Explorer displays a blank screen.

# **CAD Assembly Export Errors**

In the event that a CAD export error occurs:

- A dialog box displays an error message. The message identifies the CAD constraints that Simscape Multibody Link could not translate into joints.
- Simscape Multibody Link generates an error log file. Refer to the log for more information about the CAD export error. The error message identifies the name and location of an error log file.
- Simscape Multibody Link generates the XML file. You can import the file to generate a valid Simscape Multibody model, but the model may not accurately represent the original CAD assembly.
- If Simscape Multibody Link cannot export one or more geometry files, the error message identifies the CAD parts associated with the geometry files.

# **Register and Use SolidWorks Add-In**

This chapter describes how to register Simscape Multibody Link software to the SolidWorks CAD platform as a SolidWorks add-in. You must complete the registration before you can export a CAD assembly in Simscape Multibody format.

- "Enable Simscape Multibody Link SolidWorks Plug-In" on page 3-2
- "Mates and Joints" on page 3-3
- "Mate-Joint Mapping in Simscape Multibody First Generation" on page 3-9
- "Configure Simscape Multibody Link" on page 3-13
- "Export CAD Assembly from SolidWorks Software" on page 3-15

# Enable Simscape Multibody Link SolidWorks Plug-In

#### In this section...

"About the Plug-In" on page 3-2

"Enable the Plug-In" on page 3-2

"Updating the Plug-In" on page 3-2

### About the Plug-In

The Simscape Multibody Link plug-in provides the primary interface for exporting CAD assemblies into Simscape Multibody software. The plug-in is compatible with three CAD applications: Autodesk Inventor, Creo Parametric, and SolidWorks. If you use a different CAD application, you can still export CAD assemblies using the Simscape Multibody Import XML schema.

## Enable the Plug-In

Once you have downloaded and installed the Simscape Multibody Link plug-in, you must enable it on your SolidWorks application:

- 1 At the MATLAB command prompt, enter smlink\_linksw.
- 2 Start SolidWorks.
- 3 In the **Tools** menu, select **Add-Ins**.
- 4 In the Add-Ins dialog box, select the **Simscape Multibody Link** check box. A Simscape Multibody Link menu appears in the SolidWorks menu bar when you start or open a CAD assembly.

If your computer has more than one SolidWorks installation, the smlink\_linksw command adds the Simscape Multibody Link plug-in to all installations simultaneously. However, you must select the Simscape Multibody Link check box in the Add-Ins dialog box individually for each installation you want to export CAD from.

## **Updating the Plug-In**

If you are updating your Simscape Multibody Link version, you must disable the current version first. You do this by entering smlink\_unlinksw at the MATLAB command prompt. Then, after downloading and installing the new plug-in version, follow the procedure for enabling the plug-in on your SolidWorks application.

# **Mates and Joints**

| In this section                              |
|----------------------------------------------|
| "Mates and Entities" on page 3-3             |
| "Joints and Constraints" on page 3-4         |
| "Mate-Joint Mapping" on page 3-6             |
| "Mate-Constraint Mapping" on page 3-7        |
| "Special Mate Translation Cases" on page 3-8 |

## **Mates and Entities**

In a SolidWorks assembly, you connect parts using mates. Each mate applies a geometric relationship between mate entities on different parts. Mates include parallel, concentric, and coincident types. Mate entities include points, lines, and surfaces.

Consider the connection between the upper-arm and forearm parts of a robotic arm assembly. This connection allows the two parts to rotate with respect to each other about a single axis and therefore has one rotational degree of freedom. You specify this degree of freedom by applying mates such as:

- One concentric mate between the cylindrical hinge surfaces of the two parts. This mate reduces the joint degrees of freedom to two—one translational, along the cylindrical axis, and one rotational, about the same axis.
- One coincident mate between two planes normal to the cylindrical axis. This mate removes the translational degree of freedom between the two parts. These can now only rotate about the common hinge axis.

The figure shows the mated surfaces in a CAD robotic arm assembly.

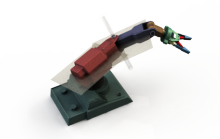

For the purposes of CAD import, Simscape Multibody software supports these mate entities:

- Circle/arc O
- Cone 🔺
- Cylinder 冒
- Line /
- Plane 📕
- Point •

Simscape Multibody also supports these mates:

• Angle 📐

- Coincident 📈
- Concentric 💿
- Distance 🛏
- Parallel 📎
- Perpendicular \_

Supported mates are valid only for certain entity pairs. The table shows the entity pairs compatible with the supported mates. This table is symmetric with respect to the diagonal row.

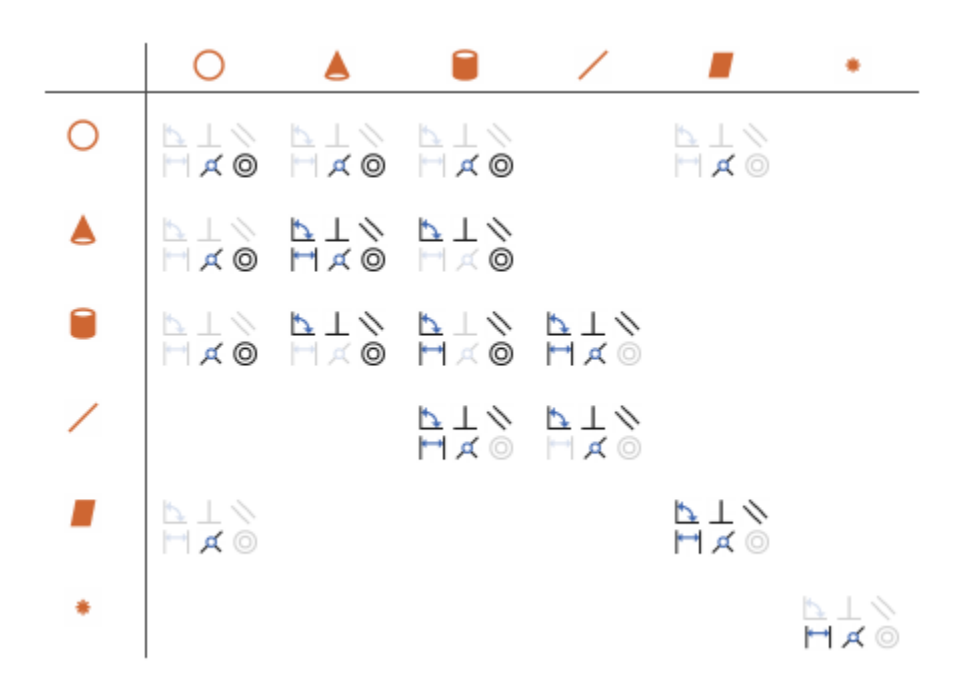

# Joints and Constraints

Joint and Constraint blocks are the Simscape Multibody equivalent of SolidWorks mates. They apply between two bodies the kinematic constraints that determine how they can move. A Revolute Joint block is an example. This block removes five degrees of freedom between two bodies, allowing them only to rotate about a common axis.

Consider the connection between the upper-arm and forearm parts of the robotic arm assembly. This connection provides a single rotational degree of freedom and therefore is a revolute joint. During CAD import, the mates between the two parts translate into a Revolute Joint block between two rigid body subsystems. The figure shows this joint block in an imported model (polished for clarity).

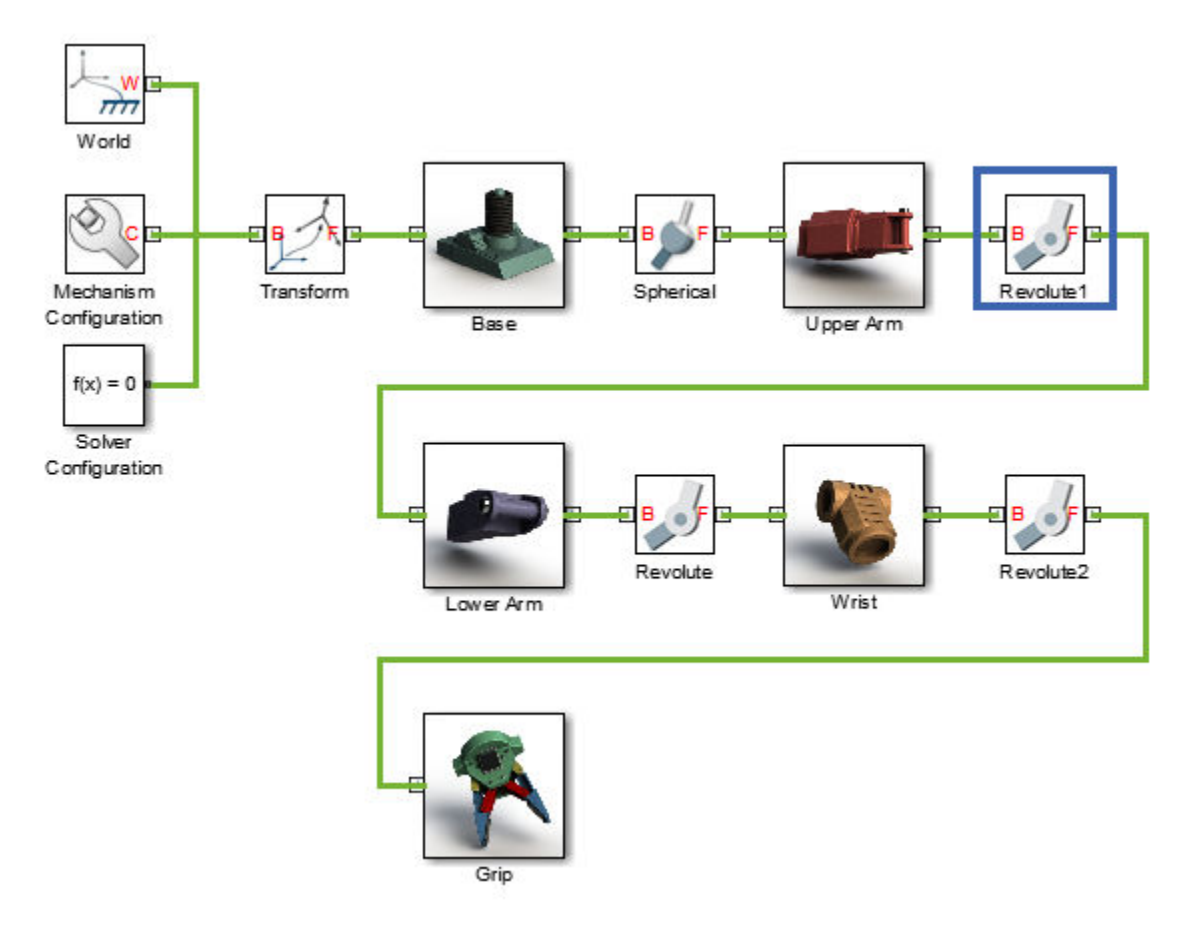

Joint blocks are assortments of joint primitives, basic yet complete joints of various kinds you cannot decompose any further—at least without losing behavior such as the rotational-translational coupling of the lead screw joint. Joint primitives range in number from zero in the Weld Joint block to six in the Bushing Joint block. There are five joint primitives:

• Prismatic — Allows translation along a single standard axis (x, y, or z). Joint blocks can contain up to three prismatic joint primitives, one for each translational DoF. Prismatic primitives are labelled P\*, where the asterisk denotes the axis of motion, e.g., Px, Py, or Pz.

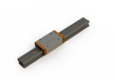

• Revolute — Allows rotation about a single standard axis (x, y, or z). Joint blocks can contain up to three revolute joint primitives, one for each rotational DoF. Revolute primitives are labelled R\*, where the asterisk denotes the axis of motion, e.g., Rx, Ry, or Rz.

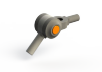

• Spherical — Allows rotation about any 3-D axis, [x, y, z]. Joint blocks contain no more than one spherical primitive, and never in combination with revolute primitives. Spherical primitives are labelled S.

~

- Lead Screw Primitive Allows coupled rotation and translation on a standard axis (e.g., z). This primitive converts between rotation at one end and translation at the other. Joint blocks contain no more than one lead screw primitive. Lead screw primitives are labeled LS\*, where the asterisk denotes the axis of motion.
- Constant Velocity Joint Allows rotation at constant velocity between intersecting though arbitrarily aligned shafts. Joint blocks contain no more than one constant velocity primitive. Constant velocity primitives are labelled CV.

A Joint block can have up to three revolute primitives or, alternatively, one spherical primitive. Each revolute primitive aligns with a different axis in the joint base frame—X, Y, or Z. These are denoted Rx, Ry, and Rz, respectively. The spherical primitive, denoted S, enables rotation about a general axis [X, Y, Z] in the joint base frame.

Similarly, a Joint block can also have up to three prismatic primitives. Each primitive aligns with a different axis in the joint base frame—X, Y, or Z. These are denoted Px, Py, and Pz, respectively. The table shows the Joint blocks that CAD mates can translate into, the joint primitives the blocks contain, and the degrees of freedom they provide. T and R denote translational and rotational DOFs. Joint blocks not shown are not supported.

| Joint Block       | Joint Primitives |    |    |    |    |    |   | Joint DoFs |
|-------------------|------------------|----|----|----|----|----|---|------------|
| 6-DOF Joint       | P×               | Рy | Pz |    |    |    | S | 3 T + 3 R  |
| Cartesian Joint   | P×               | Рy | Pz |    |    |    |   | 3 T + 0 R  |
| Cylindrical Joint |                  |    | Pz |    |    | Rz |   | 1 T + 1 R  |
| Planar Joint      | P×               | Рy |    |    |    | Rz |   | 2 T + 1 R  |
| Prismatic Joint   |                  |    | Pz |    |    |    |   | 1 T + 0 R  |
| Rectangular Joint | P×               | Рy |    |    |    |    |   | 2 T + 0 R  |
| Revolute Joint    |                  |    |    |    |    | Rz |   | 0 T + 1 R  |
| Spherical Joint   |                  |    |    |    |    |    | S | 0 T + 3 R  |
| Telescoping Joint |                  |    | Pz |    |    |    | S | 1 T + 3 R  |
| Universal Joint   |                  |    |    | R× | Ry |    |   | 0 T + 2 R  |
| Weld Joint        |                  |    |    |    |    |    |   | 0 T + 0 R  |

By defining the relative degrees of freedom between two bodies, Joint blocks partially determine how these bodies can move with respect to each other. Constraint blocks enable you to impose additional restrictions on their motion. CAD mates can translate into these Constraint blocks:

- Angle Constraint
- Distance Constraint

## **Mate-Joint Mapping**

The table shows the Joint blocks that different mate combinations map into. Different mate combinations can map into the same joint. This happens if the mate combinations provide the same

| Joint Block       | Mate I             | Entities I | Mate II                    | Entities II | Notes  |
|-------------------|--------------------|------------|----------------------------|-------------|--------|
| Cartesian Joint   | ~                  |            | ~                          |             |        |
| Cylindrical Joint | ¢<br>©             |            |                            |             |        |
| Planar Joint      | Å                  |            |                            |             |        |
| Prismatic Joint   | 0                  |            | ⊄or [**]<br>⊾ I            |             | 1      |
|                   | ×                  | 17         | Lt or ⊥<br>⊄ or ⊫1         |             | 2      |
|                   | ¤<br>≮₀r⊨          |            | ⊡ or ⊥<br>≮ or ⊨           |             | 3      |
| Rectangular Joint | ,≮ or Ħ<br>,≮ or Ħ | ::         | 1 <u>6</u> , ∕∖, or⊥<br>∕∖ |             |        |
| Revolute Joint    | ©<br>¢             | ••         | ᄷᇬᄇ<br>ᄷᇬᄇ<br>ᄷ            | ::          | 4<br>5 |
| Spherical Joint   | ⊄ or 💾             | ••         | ,⊄ or ⊨                    | ••          |        |
| Universal Joint   | ∡₀r ⊢<br>∡₀r ⊢     | ::         | ⊄ or Ħ<br>⊄ or Ħ           | ::          |        |

degrees of freedom between the parts they join. For a legend of the icons in the table, see "Mates and Entities" on page 3-3.

Mate pairs marked with a note number must satisfy additional requirements. This list outlines these requirements:

- **1** Cylinder axes in mate I must be parallel to planes in mate II.
- 2 Lines in mate I must be parallel to planes in mate II.
- **3** Planes in mate I must not be parallel to planes in mate II.
- 4 Cylinder axes in mate I must be perpendicular to planes in mate II.
- 5 Lines in mate I must be perpendicular to planes in mate II.

### **Mate-Constraint Mapping**

The table shows the Constraint blocks that different mate combinations map into. Different mates map into the same Constraint block if they provide the same degrees of freedom. Angle mates must have values of 0 or 90 degrees. Other mate settings are not supported. For a legend of the icons in the table, see "Mates and Entities" on page 3-3.

| Constraint Block      | CAD Mate | Entities                                       | Setting               |
|-----------------------|----------|------------------------------------------------|-----------------------|
| Angle (Perpendicular) | ⊾<br>⊥   | ■ ■, ■ ■, ▲ ▲, or / /<br>■ ■, ■ ■, ▲ ▲, or / / | $\theta = 90^{\circ}$ |
| Angle (Parallel)      | ⊾<br>∖\  | ■ ■, ■ ■, ▲ ▲, or / /<br>■ ■, ■ ■, ▲ ▲, or / / | $\theta = 0^{\circ}$  |
| Distance              | H        | • •                                            | $d \ge 0$             |

# **Special Mate Translation Cases**

The lack of mates between parts, combinations of mates that fully constrain two parts, and unsupported mates are special translation cases. Here is how Simscape Multibody software handles these cases:

- Unsupported mates between parts translate into rigid connections between rigid bodies. The rigid connections can be in the form of Weld Joint blocks or direct frame connection lines between the rigid bodies. These connections are meant to be temporary. After CAD import, search your model for rigid connections and, if appropriate, replace them with other Joint and Constraint blocks.
- Mate combinations that fully constrain two parts translate into rigid connections between two rigid bodies. The rigid connections can be in the form of Weld Joint blocks or direct frame connection lines between the rigid bodies. These rigid connections accurately model the degrees of freedom between the two bodies and do not need to be replaced.
- The absence of a mate between a part and the rest of the assembly translates into a 6-DOF Joint block between a rigid body and the World frame. This joint block provides the rigid body the six degrees of freedom that the CAD part has within the CAD assembly.

# Mate-Joint Mapping in Simscape Multibody First Generation

#### In this section...

"Degrees of Freedom in Simscape Multibody" on page 3-9

"CAD Mate – Simscape Multibody Joint Mapping" on page 3-9

"Supported Constraint Entity" on page 3-10

"Supported Constraint Entity Combinations" on page 3-10

"Limitations" on page 3-12

**Warning** This content refers to Simscape Multibody First Generation software. First-generation features are slated to be deprecated and should be avoided. To prevent compatibility issues in future releases, the Simscape Multibody Link plug-in no longer supports the translation of CAD models into Simscape Multibody First Generation models.

In SolidWorks, unmated parts have six mechanical degrees of freedom (DoFs) that describe how the parts can move with respect to each other. Of the six degrees of freedom, three are rotational and three are translational. Applying a mate between two parts eliminates degrees of freedom between the two parts. Mates can remove between zero and six degrees of freedom.

## **Degrees of Freedom in Simscape Multibody**

Simscape Multibody assigns six degrees of freedom to an unconstrained rigid body. The unconstrained rigid body behaves as a free body — it can rotate and translate, about or along three mutually orthogonal axes. The following table lists the degrees of freedom of a rigid body in different configurations.

| Rigid Body Condition                                    | Degrees of Freedom                                                |
|---------------------------------------------------------|-------------------------------------------------------------------|
| Not connected to joints, constraints, or World<br>Frame | 0                                                                 |
| Connected to Joints or Constraints blocks               | <i>Add</i> degrees of freedom as specified by joint or constraint |

## CAD Mate - Simscape Multibody Joint Mapping

During CAD export, Simscape Multibody Link maps SolidWorks mates between parts to Simscape Multibody joints between rigid bodies. CAD mates and Simscape Multibody joints do not follow a one-to-one correspondence — multiple mates can map into a single joint. All Simscape Multibody joints contain a combination of three joint primitives: Prismatic, Revolute, and Spherical. The Weld Joint block contains zero joint primitives, and therefore zero degrees of freedom. The following table identifies the degrees of freedom of each joint primitive.

| Primitive | Abbreviation | Motion Type   | Number of DoFs |
|-----------|--------------|---------------|----------------|
| Prismatic | Р            | Translational | 1              |
| Revolute  | R            | Rotational    | 1              |
| Spherical | S            | Rotational    | 3              |

# **Supported Constraint Entity**

Depending on the constraint combination, Simscape Multibody Link utility supports the following Inventor constraint entities:

| Entity      | Description                               |
|-------------|-------------------------------------------|
| Circle/Arc  | Circular edge/arc sketch segment*         |
| Ellipse/Arc | Elliptical edge/arc sketch segment*       |
| Cone        | Conical face                              |
| Cylinder    | Cylindrical face                          |
| Line        | Linear edge/sketch segment/reference axis |
| Plane       | Reference plane or planar face            |
| Point       | Vertex/sketch point/reference point       |

\* A complete circle or ellipse is a special case of a circular or elliptical arc.

### **Supported Constraint Entity Combinations**

The following sections list the constraint-entity combinations that Simscape Multibody Link supports for different constraint types.

**Note** If the Simscape Multibody Link exporter cannot translate a constraint-constraint entity combination into a supported Simscape Multibody joint with DoFs, it converts the combination into a weld (W) primitive.

#### **Coincident Constraint**

The following table identifies supported constraint-entity combinations for the Coincident constraint. A  $\checkmark$  indicates the combination is supported.

|               |            | Mate-Entity 2 |      |       |          |      |            |
|---------------|------------|---------------|------|-------|----------|------|------------|
|               |            | Point         | Line | Plane | Cylinder | Cone | Circle/Arc |
| Mate-Entity 1 | Point      | 1             |      |       |          |      |            |
|               | Line       |               | 1    | 1     |          |      |            |
|               | Plane      |               | 1    | 1     |          |      | 1          |
|               | Cylinder   |               |      |       | 1        | 1    | 1          |
|               | Cone       |               |      |       | 1        | 1    | 1          |
|               | Circle/Arc |               |      | 1     | 1        | 1    | 1          |

#### **Concentric Mate**

The following table identifies supported constraint-entity combinations for the Concentric mate. A  $\checkmark$  indicates the combination is supported.

| Mate-Entity 2 |
|---------------|
|               |

|               |            | Point | Line | Plane | Cylinder | Cone | Circle/Arc |
|---------------|------------|-------|------|-------|----------|------|------------|
| Mate-Entity 1 | Point      |       |      |       |          |      |            |
|               | Line       |       |      |       | 1        | 1    | 1          |
|               | Plane      |       |      | 1     |          |      |            |
|               | Cylinder   |       | 1    |       | 1        | 1    | 1          |
|               | Cone       |       | 1    |       | 1        | 1    | 1          |
|               | Circle/Arc |       | 1    |       | 1        | 1    | 1          |

#### **Perpendicular Mate**

The following table identifies supported constraint-entity combinations for the Perpendicular mate. A  $\checkmark$  indicates the combination is supported.

|               |            | Mate-Entity 2 |      |       |          |      |            |
|---------------|------------|---------------|------|-------|----------|------|------------|
|               |            | Point         | Line | Plane | Cylinder | Cone | Circle/Arc |
| Mate-Entity 1 | Point      |               |      |       |          |      |            |
|               | Line       |               | 1    | 1     |          |      |            |
|               | Plane      |               | 1    | 1     |          |      |            |
|               | Cylinder   |               |      |       |          |      |            |
|               | Cone       |               |      |       |          |      |            |
|               | Circle/Arc |               |      |       |          |      |            |

#### Parallel Mate

The following table identifies supported constraint-entity combinations for the Parallel mate. A  $\checkmark$  indicates the combination is supported.

|               |            | Mate-Entity 2 |      |       |          |      |            |
|---------------|------------|---------------|------|-------|----------|------|------------|
|               |            | Point         | Line | Plane | Cylinder | Cone | Circle/Arc |
| Mate-Entity 1 | Point      |               |      |       |          |      |            |
|               | Line       |               | 1    | 1     |          |      |            |
|               | Plane      |               | 1    | 1     |          |      |            |
|               | Cylinder   |               |      |       | 1        |      |            |
|               | Cone       |               |      |       |          | 1    |            |
|               | Circle/Arc |               |      |       |          |      |            |

#### **Distance Mate**

The following table identifies supported constraint-entity combinations for the Distance mate. A  $\checkmark$  indicates the combination is supported.

|               |       | Mate-Entity 2 |      |       |          |      |            |
|---------------|-------|---------------|------|-------|----------|------|------------|
|               |       | Point         | Line | Plane | Cylinder | Cone | Circle/Arc |
| Mate-Entity 1 | Point | 1             |      | 1     |          |      |            |

|  | Line       |   |   | 1 |  |  |
|--|------------|---|---|---|--|--|
|  | Plane      | 1 | 1 | 1 |  |  |
|  | Cylinder   |   |   |   |  |  |
|  | Cone       |   |   |   |  |  |
|  | Circle/Arc |   |   |   |  |  |

#### Angle Mate

The following table identifies supported constraint-entity combinations for the Angle mate. A  $\checkmark$  indicates the combination is supported.

|               |            | Mate-Entity 2 |      |       |          |      |            |
|---------------|------------|---------------|------|-------|----------|------|------------|
|               |            | Point         | Line | Plane | Cylinder | Cone | Circle/Arc |
| Mate-Entity 1 | Point      |               |      |       |          |      |            |
|               | Line       |               | 1    |       |          |      |            |
|               | Plane      |               |      | 1     |          |      |            |
|               | Cylinder   |               |      |       |          |      |            |
|               | Cone       |               |      |       |          |      |            |
|               | Circle/Arc |               |      |       |          |      |            |

### Limitations

The following limitation applies to CAD export from SolidWorks.

#### Weld is Default Joint

If the Simscape Multibody Link utility fails to translate a CAD constraint, a Weld joint replaces the constraint.

#### **Restriction on Point-Point Distance Mate**

For Simscape Multibody Link to successfully map the CAD point-point distance mate onto a Simscape Multibody spherical-spherical massless connector, the mate must not connect to any other mates.

# **Configure Simscape Multibody Link**

#### In this section...

"Simscape Multibody Link Settings" on page 3-13 "Dialog Box" on page 3-13

**Warning** This content refers to Simscape Multibody First Generation software. First-generation features are slated to be deprecated and should be avoided. To prevent compatibility issues in future releases, the Simscape Multibody Link plug-in no longer supports the translation of CAD models into Simscape Multibody First Generation models.

# Simscape Multibody Link Settings

The Simscape Multibody Link add-in tool provides a Settings option. Use the option to specify:

- Tolerances linear, angular, and relative
- Coordinate systems to export

To access the Settings parameters:

- **1** Open the assembly to export.
- 2 In the menu bar, select **Simscape Multibody Link** > **Settings**. In certain SolidWorks versions, this option may appear under the **Tools** menu.

The Settings dialog box opens.

## **Dialog Box**

The dialog box contains four panes:

- Message Describes the purpose of the dialog box. The Message box is inactive.
- Solve Subassemblies Using Determines whether to export a subassembly as a rigid or flexible system.
- Assembly Tolerances Specifies linear, angular, and relative tolerances of exported assembly.
- Export Coordinate Systems Determines what coordinate systems to export.

#### **Solve Subassemblies Using**

Select how to export CAD subassemblies.

- **Component properties** Treat rigid subassemblies as rigid, and flexible subassemblies as flexible.
- **Flexible settings** Treat *all* subassemblies as flexible. This setting applies does not affect the original CAD assembly.

#### Make Subassemblies Rigid or Flexible in SolidWorks

Subassemblies can be rigid or flexible. Rigid subassemblies behave as a single rigid body. Flexible subassemblies behave as a multibody subsystem. To make a subassembly rigid or flexible:

- **1** Right-click the subassembly.
- 2 Click **Component** > **Properties**.
- 3 Select between **Flexible** and **Rigid** options.

Select **Rigid** only if the motion between subassembly parts is not important in Simscape Multibody.

#### **Assembly Tolerances**

Enter the export tolerances for a CAD assembly. During the conversion of CAD constraints to Simscape Multibody joints, Simscape Multibody Link compares the spacing, alignment, and relative numerical errors with the export tolerances.

| Field                          | Default Value | Purpose                                            | Defau<br>It | Unit         |
|--------------------------------|---------------|----------------------------------------------------|-------------|--------------|
| Linear tolerance               | 1e-005        | Smallest significant length<br>difference          | 1e-5        | meter (m)    |
| Angular tolerance              | 1e-005        | Smallest significant angle<br>difference           | 1e-5        | radian (rad) |
| Relative roundoff<br>tolerance | 1e-012        | Smallest significant relative numerical difference | 1e-12       | _            |

#### Export Coordinate Systems

Specify which reference coordinate systems to export. The reference coordinate systems are independent of mates between parts. Options include:

- Do not export coordinate systems Export no coordinate systems.
- **Export only CSs with this prefix** Export only coordinate systems with the specified name prefix. If the prefix field is empty, Simscape Multibody Link exports all reference coordinate systems.

# Export CAD Assembly from SolidWorks Software

#### In this section...

"Export an Assembly" on page 3-15

"Files Generated" on page 3-15

"Export Errors" on page 3-15

# **Export an Assembly**

- In the SolidWorks menu bar, select Simscape Multibody Link > Export > Simscape Multibody. The Simscape Multibody Link menu may appear inside the Tools menu.
- 2 Specify a convenient name and folder for the exported assembly.

## **Files Generated**

The Simscape Multibody Link plug-in generates the following files:

- XML multibody description file outlining the CAD parts in the exported assembly, their spatial relationships, and their material properties. During CAD import, Simscape Multibody software uses this data to generate an equivalent Simscape Multibody model.
- Graphics files detailing the 3-D surface geometries of the CAD parts in the exported assembly. These files enable Simscape Multibody software to render the various CAD parts in its visualization utility, Mechanics Explorer. The graphics files can be in STEP or STL format.

# **Export Errors**

Some CAD constraint sets may not translate into equivalent Simscape Multibody Joint or Constraint blocks. In such cases, Simscape Multibody Link issues an error message listing:

- Any CAD Constraints that Simscape Multibody Link could not export.
- Any graphics files and the corresponding part names that Simscape Multibody Link could not export.

The error message includes the name of an error log file. Open this file for more information about the CAD export error.

# **Functions**

# smlink\_linkinv

Add Simscape Multibody Link to your Windows registry as an Autodesk Inventor plugin

# Syntax

smlink\_linkinv

# Description

smlink\_linkinv adds Simscape Multibody Link to your Windows<sup>®</sup> registry as an Autodesk Inventor
plugin. The registry entry makes the plugin discoverable in your Inventor installation. Use the plugin
to export an assembly model in an XML format compatible with smimport—a Simscape Multibody
function whose purpose it is to convert XML multibody description files into equivalent Simscape
Multibody models. You may need to select Simscape Multibody Link as an active plugin from within
Inventor in order to begin using its features. If you have not yet installed the plugin, do so before
running this command. For more information, see Install the Simscape<sup>™</sup> Multibody<sup>™</sup> Link Plug-In.

## See Also

smlink\_unlinkinv

# smlink\_linksw

Add Simscape Multibody Link to your Windows registry as a SolidWorks plugin

# Syntax

smlink\_linksw

# Description

smlink\_linksw adds Simscape Multibody Link to your Windows registry as a SolidWorks plugin. The registry entry makes the plugin discoverable in your SolidWorks installation. Use the plugin to export an assembly model in an XML format compatible with smimport—a Simscape Multibody function whose purpose it is to convert XML multibody description files into equivalent Simscape Multibody models. You may need to select Simscape Multibody Link as an active plugin from within SolidWorks in order to begin using its features. If you have not yet installed the plugin, do so before running this command. For more information, see Install the Simscape<sup>™</sup> Multibody<sup>™</sup> Link Plug-In.

# See Also

smlink\_unlinksw

# smlink\_unlinkinv

Remove Simscape Multibody Link from your Windows registry as an Autodesk Inventor plugin

# Syntax

smlink\_unlinkinv

# Description

smlink\_unlinkinv removes Simscape Multibody Link from your Windows registry as an Autodesk Inventor plugin. The plugin becomes no longer discoverable in your Inventor installation. You can no longer export Inventor assembly models for import into the Simscape Multibody environment. Use the smlink\_linkinv command if you decide to once again register the plugin and continue to use its features.

# See Also

smlink\_linkinv

# smlink\_unlinksw

Remove Simscape Multibody Link from your Windows registry as a SolidWorks plugin

# Syntax

smlink\_unlinksw

# Description

smlink\_unlinksw removes Simscape Multibody Link from your Windows registry as a SolidWorks
plugin. The plugin becomes no longer discoverable in your SolidWorks installation. You can no longer
export SolidWorks assembly models for import into the Simscape Multibody environment. Use the
smlink\_linksw command if you decide to once again register the plugin and continue to use its
features.

# See Also

smlink\_linksw

# **APIs**

# pmit\_add\_cadcs

Add coordinate system to handle object of PmitCadModelH class

# Description

**Warning** This content is specific to Simscape Multibody First Generation software. First-generation features are slated to be deprecated and should be avoided.

PmitError = pmit\_add\_cadcs(PmitCadModelH pmitCadModelH, PmitCadCSH
pmitCadCSH) returns an error status PmitError.

With pmit\_add\_cadcs, you can add a coordinate system to a handle object of PmitCadModelH class that represents an API CAD model.

# **Input Arguments**

#### pmitCadModelH

Handle object of PmitCadModelH class representing an API CAD model

#### **Default:**

#### pmitCadCSH

Handle object of PmitCadCSH class representing a coordinate system on an API CAD model

#### **Default:**

#### See Also

PmitCadCSH|PmitError|pmit\_create\_cadcs

#### Introduced in R2010a

# pmit\_add\_constrain

Add constraint to handle object of PmitCadModelH class

## Syntax

PmitError = pmit\_add\_constrain(PmitCadModelH pmitCadModelH, PmitConstrainH
pmitConstrainH)

# Description

**Warning** This content is specific to Simscape Multibody First Generation software. First-generation features are slated to be deprecated and should be avoided.

PmitError = pmit\_add\_constrain(PmitCadModelH pmitCadModelH, PmitConstrainH)
pmitConstrainH) returns an error status PmitError.

With pmit\_add\_constrain, you can add a constraint to a handle object of PmitCadModelH class that represents an API CAD model.

### **Input Arguments**

#### pmitCadModelH

Handle object of PmitCadModelH class representing an API CAD model

**Default:** 

#### pmitConstrainH

Handle object of PmitConstrainH class representing an API CAD model constraint

#### **Default:**

**See Also** PmitCadModelH | PmitConstrainH | PmitError

# **5** APIs

# pmit\_add\_refincadmodel

Add object of PmitCadModelRefH class to object of PmitCadModelH class

## Syntax

PmitError = pmit\_add\_refincadmodel(PmitCadModelH pmitCadModelH, PmitCadModelRefH pmitCadModelrefH)

# Description

**Warning** This content is specific to Simscape Multibody First Generation software. First-generation features are slated to be deprecated and should be avoided.

PmitError = pmit\_add\_refincadmodel(PmitCadModelH pmitCadModelH, PmitCadModelRefH pmitCadModelrefH) returns an error status PmitError.

With pmit\_add\_refincadmodel, you can add an object of PmitCadModelRefH class to an object of PmitCadModelH class, in order to reference a CAD model in an API CAD model hierarchy.

### **Input Arguments**

#### pmitCadModelH

Handle object of PmitCadModelH class representing an API CAD model

#### **Default:**

#### pmitCadModelrefH

Handle object of PmitCadModelRefH class referencing a CAD model in an API CAD model hierarchy

#### **Default:**

### See Also

PmitCadModelH | PmitCadModelRefH | PmitError

# pmit\_add\_refincomp

Add object of PmitCadModelRefH class at end of object of PmitAssemCompH class

# Syntax

PmitError = pmit\_add\_refincomp(PmitAssemCompH pmitAssemComp, PmitCadModelRefH
pmitCadModelrefH)

# Description

**Warning** This content is specific to Simscape Multibody First Generation software. First-generation features are slated to be deprecated and should be avoided.

PmitError = pmit\_add\_refincomp(PmitAssemCompH pmitAssemComp, PmitCadModelRefH
pmitCadModelrefH) returns an error status PmitError.

With pmit\_add\_refincomp, you can add an object of PmitCadModelRefH class at the end of an object of PmitAssemCompH class, in order to reference an element in an API CAD hierarchy. You construct the full reference with a chain of objects of PmitCadModelRefH class. Make the chain as long as needed to reach the desired element in the hierarchy.

## **Input Arguments**

#### pmitAssemComp

Handle object of PmitAssemCompH class representing a component in an API CAD model

**Default:** 

#### pmitCadModelrefH

Handle object of PmitCadModelRefH class referencing a CAD model in an API CAD model hierarchy

#### **Default:**

**See Also** PmitAssemCompH | PmitCadModelRefH | PmitError

# **PmitAssemCompH**

Handle object type to represent component in API CAD model

# Description

**Warning** This content is specific to Simscape Multibody First Generation software. First-generation features are slated to be deprecated and should be avoided.

PmitAssemCompH is a C language opaque type.

A variable of this type is a handle object created when you instantiate a Simscape Multibody Link API object representing an API CAD assembly component.

# See Also

PmitError | pmit\_add\_refincomp | pmit\_create\_assemcomp |
pmit\_create\_assemcomp\_fromstr | pmit\_create\_constrain

# PmitCad2SMH

Handle object type to represent API-to-XML translator

# Description

**Warning** This content is specific to Simscape Multibody First Generation software. First-generation features are slated to be deprecated and should be avoided.

PmitCad2SMH is a C language opaque type.

A variable of this type is a handle object created when you instantiate a Simscape Multibody Link API object that translates an API CAD model into XML.

# See Also

PmitError|pmit\_create\_cad2sm|pmit\_set\_tolerances|pmit\_write\_xml

# PmitCadCSH

Handle object type to represent coordinate system

# Description

**Warning** This content is specific to Simscape Multibody First Generation software. First-generation features are slated to be deprecated and should be avoided.

PmitCadCSH is a C language opaque type.

A variable of this type is a handle object created when you add a coordinate system to a Simscape Multibody Link API object representing an API CAD model.

# See Also

PmitError|pmit\_add\_cadcs|pmit\_create\_cadcs

# **PmitCadModelH**

Handle object type to represent API CAD model

# Description

**Warning** This content is specific to Simscape Multibody First Generation software. First-generation features are slated to be deprecated and should be avoided.

PmitCadModelH is a C language opaque type.

A variable of this type is a handle object created when you instantiate a Simscape Multibody Link API object representing an API CAD model of an assembly or assembly part.

## See Also

PmitError | pmit\_add\_constrain | pmit\_add\_refincadmodel |
pmit\_cadmodel\_setfilename | pmit\_cadmodelref\_getcadmodel |
pmit\_create\_assemcomp\_fromstr | pmit\_create\_cad2sm | pmit\_create\_cadmodel |
pmit\_create\_cadmodelref

# PmitCadModelRefH

Handle object type to reference a CAD model in API CAD model hierarchy

# Description

**Warning** This content is specific to Simscape Multibody First Generation software. First-generation features are slated to be deprecated and should be avoided.

PmitCadModelRefH is a C language opaque type.

A variable of this type is a handle object created when you instantiate a Simscape Multibody Link API object referencing an API CAD model component.

# See Also

```
PmitError | pmit_add_refincadmodel | pmit_add_refincomp |
pmit_cadmodelref_getcadmodel | pmit_create_cadmodelref | pmit_get_reffixedstatus
| pmit_get_refflexiblestatus | pmit_set_reffixedstatus |
pmit_set_refflexiblestatus
```

5

APIs

# pmit\_cadmodel\_setfilename

Specify body geometry file name for handle object of PmitCadModelH class

## Syntax

PmitError = pmit\_cadmodel\_setfilename(PmitCadModelH pmitCadModelH, const char\* fileName)

## Description

**Warning** This content is specific to Simscape Multibody First Generation software. First-generation features are slated to be deprecated and should be avoided.

PmitError = pmit\_cadmodel\_setfilename(PmitCadModelH pmitCadModelH, const char\* fileName) returns an error status PmitError.

With pmit\_cadmodel\_setfilename, specify the geometry body geometry file name for a handle object of PmitCadModelH class representing an API CAD model.

The body geometry file carries no units. This body geometry is interpreted with the units defined for the API session.

## **Input Arguments**

#### pmitCadModelH

Handle object of PmitCadModelH class representing an API CAD model

**Default:** 

fileName

String specifying body geometry file name

#### **Default:**

**See Also** PmitCadModelH | PmitError | pmit\_set\_units

# **5** APIs

# pmit\_cadmodelref\_getcadmodel

Get object of PmitCadModelH class from children of object of PmitCadModelRefH class

# Syntax

PmitError = pmit\_cadmodelref\_getcadmodel(PmitCadModelH\* pmitCadModelHOut, PmitCadModelRefH cadModelRefH)

# Description

**Warning** This content is specific to Simscape Multibody First Generation software. First-generation features are slated to be deprecated and should be avoided.

PmitError = pmit\_cadmodelref\_getcadmodel(PmitCadModelH\* pmitCadModelHOut, PmitCadModelRefH cadModelRefH) returns an error status PmitError.

With pmit\_cadmodelref\_getcadmodel, you can get an object of PmitCadModelH class that represents an API CAD model from whatever is referenced by an object of PmitCadModelRefH class.

### **Input Arguments**

#### cadModelRefH

Handle object of PmitCadModelRefH class referencing a CAD model in an API CAD model hierarchy

#### **Default:**

### **Output Arguments**

#### pmitCadModelHOut

Handle object of PmitCadModelH class representing an API CAD model

#### See Also

PmitCadModelH | PmitCadModelRefH | PmitError
## pmit\_connectto\_matlab

Connect to MATLAB session

## Syntax

PmitError = pmit\_connectto\_matlab()

## Description

**Warning** This content is specific to Simscape Multibody First Generation software. First-generation features are slated to be deprecated and should be avoided.

PmitError = pmit\_connectto\_matlab() returns an error status PmitError.

### See Also

PmitError | pmit\_disconnectfrom\_matlab | pmit\_open\_demo | pmit\_open\_help

## **PmitConstrainH**

Handle object type to represent constraint

## Description

**Warning** This content is specific to Simscape Multibody First Generation software. First-generation features are slated to be deprecated and should be avoided.

PmitConstrainH is a C language opaque type.

A variable of this type is a handle object created when you add a constraint to a Simscape Multibody Link API object representing an API CAD model.

# **See Also**PmitConstrainType | PmitError | pmit\_add\_constrain | pmit\_create\_constrain

## PmitConstrainType

Enumerated type for specifying constraint type

## Description

**Warning** This content is specific to Simscape Multibody First Generation software. First-generation features are slated to be deprecated and should be avoided.

PmitConstrainType is a C language enumerated type.

A variable of this type is defined when you create a constraint in a Simscape Multibody Link API CAD model.

These are the variable's allowed enumerated values.

| Value                              | Constraint Type                                                                                                    |
|------------------------------------|----------------------------------------------------------------------------------------------------|
| PMIT_CON_UNKNOWN = -1              | Unknown                                                                                                    |
| <pre>PMIT_CON_COINCIDENT = 0</pre> | Coincident points                                                                                                    |
| PMIT_CON_CONCENTRIC                | Concentric circles or circular arcs                                                                                         |
| PMIT_CON_PERPEND                   | Perpendicular lines or planes                                                                                               |
| PMIT_CON_PARALLEL                  | Parallel lines or planes                                                                                                    |
| PMIT_CON_TANGENT                   | Tangent curves or surfaces                                                                                                  |
| PMIT_CON_DISTANCE                  | Fixed distance between points                                                                                               |
| PMIT_CON_ANGLE                     | Fixed angle between lines                                                                                                   |
| PMIT_CON_FULL                      | Fully fixing one body's position and orientation with respect to another body.<br>Kinematically equivalent to a rigid weld. |

### See Also

PmitConstrainH | PmitError | pmit\_add\_constrain | pmit\_create\_constrain

## pmit\_create\_assemcomp

Create object of PmitAssemCompH class

## Syntax

PmitError = pmit\_create\_assemcomp(PmitAssemCompH\* const pmitAssemCompHOut)

## Description

**Warning** This content is specific to Simscape Multibody First Generation software. First-generation features are slated to be deprecated and should be avoided.

PmitError = pmit\_create\_assemcomp(PmitAssemCompH\* const pmitAssemCompHOut)
returns an error status PmitError.

With pmit\_create\_assemcomp, you can create an object of PmitAssemCompH class in order to reference child models in the hierarchy of other API CAD models.

## **Output Arguments**

#### pmitAssemCompHOut

Handle object of PmitAssemCompH class representing a component in an API CAD model

## See Also

PmitAssemCompH|PmitError

## pmit\_create\_assemcomp\_fromstr

Create object of PmitAssemCompH class

## Syntax

## Description

**Warning** This content is specific to Simscape Multibody First Generation software. First-generation features are slated to be deprecated and should be avoided.

```
PmitError = pmit_create_assemcomp_fromstr(PmitAssemCompH* const
pmitAssemCompHOut, const char* compName, PmitCadModelH parentModelH) returns an
error status PmitError.
```

With pmit\_create\_assemcomp\_fromstr, you can create, from its string representation, an object of PmitAssemCompH class that represents an API CAD model component.

## **Input Arguments**

#### compName

String specifying name of component

#### **Default:**

#### parentModelH

Handle object of class PmitCadModelH representing an API CAD model

#### **Default:**

### **Output Arguments**

#### pmitAssemCompHOut

Handle object of PmitAssemCompH class representing a component in an API CAD model

### See Also

PmitAssemCompH | PmitCadModelH | PmitError

## pmit\_create\_cad2sm

Create object of PmitCad2SMH class

## Syntax

PmitError = pmit\_create\_cad2sm(PmitCad2SMH\* const pmitCad2SMHOut, PmitCadModelH const pmitCadModelH, const char\* createdUsing, const char\* createdFrom, const char\* createdOn, const char\* createdBy, const char\* name)

## Description

**Warning** This content is specific to Simscape Multibody First Generation software. First-generation features are slated to be deprecated and should be avoided.

PmitError = pmit\_create\_cad2sm(PmitCad2SMH\* const pmitCad2SMHOut, PmitCadModelH const pmitCadModelH, const char\* createdUsing, const char\* createdFrom, const char\* createdOn, const char\* createdBy, const char\* name) returns an error status PmitError.

With pmit\_create\_cad2sm, you can create an object of PmitCad2SMH class to represent an API-to-XML CAD model translator. The header information that you specify in the inputs is written to the final XML file.

### **Input Arguments**

#### pmitCadModelH

Handle object of PmitCadModelH class representing an API CAD model

**Default:** 

#### createdUsing

String naming the exporter

**Default:** 

#### createdFrom

String naming the source CAD platform or other external application

**Default:** 

#### createdOn

String specifying date that the object was created

#### **Default:**

#### createdBy

String specifying name of user creating the object

#### **Default:**

name

String naming the assembly model

**Default:** 

### **Output Arguments**

#### pmitCad2SMHOut

Handle object of PmitCad2SMH class representing an API-to-XML translator object

### See Also

PmitCad2SMH | PmitCadModelH | PmitError | pmit\_write\_xml

#### Topics

"A Custom Exporter Module Example"

## pmit\_create\_cadcs

Create object of PmitCadCSH class

## Syntax

PmitError = pmit\_create\_cadcs(PmitCadCSH\* const pmitCadCSHOut, const char\* name, const char\* nodeID, double rotation[9], double trans[3])

## Description

**Warning** This content is specific to Simscape Multibody First Generation software. First-generation features are slated to be deprecated and should be avoided.

PmitError = pmit\_create\_cadcs(PmitCadCSH\* const pmitCadCSHOut, const char\* name, const char\* nodeID, double rotation[9], double trans[3]) returns an error status PmitError.

With pmit\_create\_cadcs, you can create an object of PmitCadCSH class to represent a coordinate system in an API CAD model.

### **Input Arguments**

#### name

String naming the coordinate system

#### **Default:**

#### nodeID

String uniquely identifying the coordinate system for associativity purposes

#### **Default:**

#### rotation

Double-type real rotation 9-vector specifying rotational transformation of the origin of this coordinate system with respect to its parent CAD model.

#### **Default:**

#### trans

Double-type real 3-vector specifying translation of the origin of this coordinate system with respect to its parent CAD model.

#### **Default:**

## **Output Arguments**

#### pmitCadCSHOut

Handle object of PmitCadCSH class representing a coordinate system in an API CAD model

## More About

#### **Orthogonal Matrix**

A matrix *R* is orthogonal if it satisfies the matrix multiplication rule  $R^{T*}R = R^*R^{T} = 1$ , where 1 is the identity matrix.

#### **Rotational Transformation: Rotation Matrix and Rotation Vector**

The rotation vector input is a 9-vector, defined from the 3-by-3 orthogonal rotation matrix R, that represents the rotational orientation of a CAD model component with respect to its parent CAD model.

$$R = \begin{pmatrix} R_{11} & R_{12} & R_{13} \\ R_{21} & R_{22} & R_{23} \\ R_{31} & R_{32} & R_{33} \end{pmatrix}.$$

You define the rotation 9-vector column-wise:

rotation =  $[R(1,1) R(2,1) R(3,1) R(1,2) R(2,2) R(3,2) \dots R(1,3) R(2,3) R(3,3)]$ 

## See Also

PmitCadCSH|PmitError|pmit\_add\_cadcs

#### Introduced in R2010a

## pmit\_create\_cadmodel

Create object of PmitCadModelH class

### Syntax

PmitError = pmit\_create\_cadmodel(PmitCadModelH\* const pmitCadModelHOut, const char\* name, double mass, const double inertia[6], const double cg[3], double volume, double sarea, const char\* fileName, const PmitVisMatProp\* matprops)

## Description

**Warning** This content is specific to Simscape Multibody First Generation software. First-generation features are slated to be deprecated and should be avoided.

PmitError = pmit\_create\_cadmodel(PmitCadModelH\* const pmitCadModelHOut, const char\* name, double mass, const double inertia[6], const double cg[3], double volume, double sarea, const char\* fileName, const PmitVisMatProp\* matprops) returns an error status PmitError.

With pmit\_create\_cadmodel, you can create an object of PmitCadModelH class to represent an API CAD model.

The body geometry file specified by fileName carries no units. This body geometry is interpreted with the units defined for the API session.

### **Input Arguments**

name

String naming the CAD assembly or part model

#### **Default:**

#### mass

Double-type real number specifying the mass of the assembly or part

#### **Default:**

#### inertia

Double-type real 6-vector specifying the rotational inertia of the assembly or part. See "More About" on page 5-23.

#### **Default**:

#### cg

Double-type real 3-vector specifying the position of the center of gravity of the assembly or part

#### **Default**:

#### volume

Double-type real number specifying the volume of the assembly or part

#### **Default:**

#### sarea

Double-type real number specifying the surface area of the assembly or part

**Default:** 

#### fileName

String specifying body geometry file name

#### **Default:**

#### matprops

Structure of PmitVisMatProp class specifying the visualizable properties of the assembly or part

**Default:** 

## **Output Arguments**

#### pmitCadModelHOut

 $Handle \ object \ of \ {\tt PmitCadModelH} \ class \ representing \ an \ API \ CAD \ model$ 

## **More About**

#### Inertia Tensor and Inertia Vector

The inertia vector input is a 6-vector defined from the 3-by-3 symmetric inertia tensor I that depends on the part's mass distribution:

$$I = \begin{pmatrix} I_{11} & I_{12} & I_{13} \\ I_{21} & I_{22} & I_{23} \\ I_{31} & I_{32} & I_{33} \end{pmatrix},$$

where  $I_{21} = I_{12}$ ,  $I_{31} = I_{13}$ , etc.

You define the inertia 6-vector as:

inertia = [I(1,1) I(2,2) I(3,3) I(1,2) I(3,1) I(2,3)]

### See Also

PmitCadModelH | PmitError | PmitVisMatProp | pmit\_set\_units

## pmit\_create\_cadmodelref

Create object of PmitCadModelRefH class

## Syntax

```
PmitError = pmit_create_cadmodelref(PmitCadModelRefH* const
pmitCadModelRefHOut, const char* name, const char* nodeID, PmitCadModelH
pmitCadModelH, double rotation[9], double trans[3], double scale, int
isFlexible, int isFixed, const PmitVisMatProp* matprops)
```

## Description

**Warning** This content is specific to Simscape Multibody First Generation software. First-generation features are slated to be deprecated and should be avoided.

PmitError = pmit\_create\_cadmodelref(PmitCadModelRefH\* const pmitCadModelRefHOut, const char\* name, const char\* nodeID, PmitCadModelH pmitCadModelH, double rotation[9], double trans[3], double scale, int isFlexible, int isFixed, const PmitVisMatProp\* matprops) returns an error status PmitError.

With pmit\_create\_cadmodelref, you can create an object of PmitCadModelRefH class to reference a CAD model in an API CAD model hierarchy.

### **Input Arguments**

name

String specifying name of component instance

#### **Default:**

#### nodeID

String specifying unique identity of model component within parent hierarchy. This identity must be unique within the full model.

#### **Default:**

#### pmitCadModelH

Handle object of PmitCadModelH class representing an API CAD model. This is the same model referenced by the output object pmitCadModelRefHOut, an object of PmitCadModelRefH class.

#### **Default:**

#### rotation

Double-type real rotation 9-vector specifying rotational transformation of the origin of this CAD model with respect to its parent CAD model. See "More About" on page 5-26.

#### **Default:**

#### trans

Double-type real 3-vector specifying translation of the origin of this CAD model with respect to its parent CAD model.

#### **Default:**

#### scale

Double-type real number specifying overall length scaling of this instance of the model. A value of 1 means no overall scaling.

#### **Default:**

#### isFlexible

Integer-type flag specifying whether component is rigid or nonrigid. A value of 0 means the component is rigid; a value of 1 means the component is nonrigid.

#### **Default:**

#### isFixed

Integer-type flag specifying whether component is welded or not to its attachment point in the assembly. A value of 0 means the component is not welded; a value of 1 means the component is welded. See "More About" on page 5-26.

#### **Default:**

#### matprops

Structure of type PmitVisMatProp for defining visualized material properties of the machine

#### **Default:**

### **Output Arguments**

#### pmitCadModelRefHOut

Handle object of PmitCadModelRefH class referencing a CAD model in an API CAD model hierarchy

### **More About**

#### **Orthogonal Matrix**

A matrix *R* is orthogonal if it satisfies the matrix multiplication rule  $R^{T*}R = R^*R^T = 1$ , where 1 is the identity matrix.

#### **Rotational Transformation: Rotation Matrix and Rotation Vector**

The rotation vector input is a 9-vector, defined from the 3-by-3 orthogonal rotation matrix R, that represents the rotational orientation of a CAD model component with respect to its parent CAD model.

$$R = \begin{pmatrix} R_{11} & R_{12} & R_{13} \\ R_{21} & R_{22} & R_{23} \\ R_{31} & R_{32} & R_{33} \end{pmatrix}$$

You define the rotation 9-vector column-wise:

rotation =  $[R(1,1) R(2,1) R(3,1) R(1,2) R(2,2) R(3,2) \dots R(1,3) R(2,3) R(3,3)]$ 

#### Flexible Model

A flexible or nonrigid model is made of components that can move with respect to one another.

An inflexible or rigid model is made of components that cannot move with respect to one another.

#### **Fixed Model**

A fixed model cannot move relative to the ground of the assembly model.

A nonfixed model can move relative to the ground of the assembly hierarchy.

#### See Also

PmitCadModelH | PmitCadModelRefH | PmitError | PmitVisMatProp

## pmit\_create\_constrain

Create object of PmitConstrainH class

## Syntax

## Description

**Warning** This content is specific to Simscape Multibody First Generation software. First-generation features are slated to be deprecated and should be avoided.

```
PmitError = pmit_create_constrain(PmitConstrainH* const pmitConstrainhOut,
const char* name, PmitConstrainType type, PmitAssemCompH body1Comp,
PmitAssemCompH body2Comp, PmitGeomType body1Type, PmitGeomType body2Type,
const double body1Loc, const double body1Axis, const double body2Loc, const
double body2Axis) returns an error status PmitError.
```

With pmit\_create\_constrain, you can create an object of PmitConstrainH class to represent a constraint in an API CAD model.

## **Input Arguments**

For a complete specification of these inputs, see "More About" on page 5-29.

name

String naming the constraint

#### **Default:**

#### type

Handle object of PmitConstrainType class to represent constraint type in an API CAD model

#### **Default:**

#### body1Comp

Handle object of PmitAssemCompH class to represent first constrained body in an API CAD model

#### **Default:**

#### body2Comp

Handle object of PmitAssemCompH class to represent second constrained body in an API CAD model

#### **Default:**

#### body1Type

Handle object of PmitGeomType class to represent the geometry of first constrained body in an API CAD model

#### **Default:**

#### body2Type

Handle object of **PmitGeomType** class to represent the geometry of second constrained body in an API CAD model

#### **Default:**

#### body1Loc

Double-type 3-vector specifying the spatial location of body 1

#### **Default:**

#### body1Axis

Double-type 3-vector specifying the spatial orientation of the axis of body 1

#### **Default:**

#### body2Loc

Double-type 3-vector specifying the spatial location of body 2

#### **Default:**

#### body2Axis

Double-type 3-vector specifying the spatial orientation of the axis of body 2

#### **Default:**

### **Output Arguments**

#### pmitConstrainhOut

Handle object of PmitConstrainH class to represent a constraint in an API CAD model

### **More About**

#### Constraint

A constraint imposes a restriction on how two component bodies can move relative to one another.

You define a constraint by an axis through a point oriented and located, respectively, with respect to body 1.

#### **Body Specification**

To impose a constraint, specify the two bodies by their:

- Component handles
- Component body geometry type handles
- Locations in space. The location of body 2 is a translation with respect to the coordinate origin of the CAD model representing body 1.
- Axis directions in space . The axis of body 2 is a direction with respect to the coordinate axes of the CAD model representing body 1.

## See Also

PmitAssemCompH | PmitConstrainH | PmitConstrainType | PmitError | PmitGeomType

## pmit\_disconnectfrom\_matlab

Disconnect from MATLAB session

## Syntax

PmitError = pmit\_disconnectfrom\_matlab()

## Description

**Warning** This content is specific to Simscape Multibody First Generation software. First-generation features are slated to be deprecated and should be avoided.

PmitError = pmit\_disconnectfrom\_matlab() returns an error status PmitError.

### See Also

PmitError | pmit\_connectto\_matlab

## PmitError

Enumerated type for error status

## Description

**Warning** This content is specific to Simscape Multibody First Generation software. First-generation features are slated to be deprecated and should be avoided.

PmitError is a C language enumerated type.

A variable of this type is defined whenever you call any Simscape Multibody Link API function.

These are the variable's allowed enumerated values.

| Error Type                                                  |
|-------------------------------------------------------------|
| No error                                                    |
| Function call failure not otherwise specified               |
| API representation of machine not defined                   |
| XML error                                                   |
| Constraint translation error                                |
|                                                             |
| Mass or inertia unit specified that is not supported by API |
| Failure to connect to MATLAB                                |
|                                                             |

See Also

## **PmitGeomType**

Enumerated type for specifying geometry of component

## Description

**Warning** This content is specific to Simscape Multibody First Generation software. First-generation features are slated to be deprecated and should be avoided.

PmitGeomType is a C language enumerated type.

A variable of this type is defined when you create a component in a Simscape Multibody Link API CAD model.

These are the variable's allowed enumerated values.

| Value                            | Geometry Type |
|----------------------------------|---------------|
| <pre>PMIT_GE0_UNKNOWN = -1</pre> | Unknown       |
| $PMIT_GEO_POINT = 0$             | Point         |
| PMIT_GEO_LINE                    | Line          |
| PMIT_GE0_PLANE                   | Plane         |
| PMIT_GE0_CYL                     | Cylinder      |
| PMIT_GEO_CONE                    | Cone          |
| PMIT_GE0_CIRCLE                  | Circle        |

### See Also

PmitError|pmit\_create\_constrain

## pmit\_get\_reffixedstatus

Get fixed status of CAD model

## Syntax

```
PmitError = pmit_get_reffixedstatus(int* fixedstatusOut, const
PmitCadModelRefH cadModelRefH)
```

## Description

**Warning** This content is specific to Simscape Multibody First Generation software. First-generation features are slated to be deprecated and should be avoided.

PmitError = pmit\_get\_reffixedstatus(int\* fixedstatusOut, const PmitCadModelRefH cadModelRefH) returns an error status PmitError.

With pmit\_get\_reffixedstatus, you can get the fixed status of a CAD model referenced by an object of PmitCadModelRefH class.

### **Input Arguments**

#### cadModelRefH

Handle object of PmitCadModelRefH class referencing a CAD model in an API CAD model hierarchy

#### **Default:**

### **Output Arguments**

#### fixedstatus0ut

Integer flag indicating if the model is fixed or not. A value of 0 means the model is not fixed. A value of 1 means the model is fixed. See "More About" on page 5-34.

#### **More About**

#### **Fixed Model**

A fixed model cannot move relative to the ground of the assembly model.

A nonfixed model can move relative to the ground of the assembly hierarchy.

#### See Also

PmitCadModelRefH | PmitError

## pmit\_get\_refflexiblestatus

Get flexible status of CAD model

## Syntax

```
PmitError = pmit_get_refflexiblestatus(int* flexstatusOut, const
PmitCadModelRefH cadModelRefH)
```

## Description

**Warning** This content is specific to Simscape Multibody First Generation software. First-generation features are slated to be deprecated and should be avoided.

PmitError = pmit\_get\_refflexiblestatus(int\* flexstatusOut, const PmitCadModelRefH cadModelRefH) returns an error status PmitError.

With pmit\_get\_refflexiblestatus, you can get the flexible status of a CAD model referenced by an object of PmitCadModelRefH class.

### **Input Arguments**

#### cadModelRefH

Handle object of PmitCadModelRefH class referencing a CAD model in an API CAD model hierarchy

**Default:** 

### **Output Arguments**

#### flexstatus0ut

Integer flag indicating if the model is flexible or not. A value of 0 means the model is inflexible, or rigid. A value of 1 means the model is flexible, or nonrigid. "More About" on page 5-36.

#### **More About**

#### **Flexible Model**

A flexible or nonrigid model is made of components that can move with respect to one another.

An inflexible or rigid model is made of components that cannot move with respect to one another.

#### See Also

PmitCadModelRefH | PmitError

## PmitLengthUnit

Enumerated type for specifying length unit in API session

## Description

**Warning** This content is specific to Simscape Multibody First Generation software. First-generation features are slated to be deprecated and should be avoided.

PmitLengthUnit is a C language enumerated type.

You can define a variable of this type globally when you start a Simscape Multibody Link API session.

These are the variable's allowed enumerated values.

| Value                | Length Unit Type |
|----------------------|------------------|
| PMIT_LU_UNKNOWN = -1 | Unknown          |
| $PMIT\_LU\_M=0$      | Meter            |
| PMIT_LU_CM           | Centimeter       |
| PMIT_LU_MM           | Millimeter       |
| PMIT_LU_KM           | Kilometer        |
| PMIT_LU_IN           | Inch             |
| PMIT_LU_FT           | Foot             |
| PMIT_LU_MI           | Mile             |
| PMIT_LU_YD           | Yard             |

### See Also

PmitError | PmitMassUnit | pmit\_set\_units

## **PmitMassUnit**

Enumerated type for specifying mass unit in API session

## Description

**Warning** This content is specific to Simscape Multibody First Generation software. First-generation features are slated to be deprecated and should be avoided.

PmitMassUnit is a C language enumerated type.

You can define a variable of this type globally when you start a Simscape Multibody Link API session.

These are the variable's allowed enumerated values.

| Value                           | Mass Unit Type |
|---------------------------------|----------------|
| <pre>PMIT_MU_UNKNOWN = -1</pre> | Unknown        |
| $PMIT_MU_KG = 0$                | Kilogram       |
| PMIT_MU_G                       | Gram           |
| PMIT_MU_MG                      | Milligram      |
| PMIT_MU_LBM                     | Pound (mass)   |
| PMIT_MU_OZ                      | Ounce          |
| PMIT_MU_SLUG                    | Slug           |

### See Also

PmitError | PmitLengthUnit | pmit\_set\_units

## **PmitObjectH**

Handle object type to represent any API object

## Description

**Warning** This content is specific to Simscape Multibody First Generation software. First-generation features are slated to be deprecated and should be avoided.

PmitObjectH is a C language opaque type.

You can define a variable of this type for any object created by the Simscape Multibody Link API.

## See Also

PmitError|pmit\_release\_object

## pmit\_open\_demo

Open Simscape Multibody Link examples in MATLAB Help browser

## Syntax

PmitError = pmit\_open\_demo()

## Description

**Warning** This content is specific to Simscape Multibody First Generation software. First-generation features are slated to be deprecated and should be avoided.

PmitError = pmit\_open\_demo() returns an error status PmitError.

### See Also

PmitError|demo|pmit\_connectto\_matlab|pmit\_open\_help

## pmit\_open\_help

Open product documentation in MATLAB Help browser

## Syntax

PmitError = pmit\_open\_help(const char\* helpItem)

## Description

**Warning** This content is specific to Simscape Multibody First Generation software. First-generation features are slated to be deprecated and should be avoided.

PmitError = pmit\_open\_help(const char\* helpItem) returns an error status PmitError.

This function causes MATLAB to issue the command:

doc StringValue

StringValue is the value of the string helpItem.

### **Input Arguments**

#### helpItem

String specifying the product documentation item to display in the MATLAB Help browser

#### **Default:**

### See Also

PmitError|doc|pmit\_connectto\_matlab|pmit\_open\_demo

## pmit\_release\_buffer

Release character buffer returned by API function

## Syntax

PmitError = pmit\_release\_buffer(char\*\* buffer)

## Description

**Warning** This content is specific to Simscape Multibody First Generation software. First-generation features are slated to be deprecated and should be avoided.

PmitError = pmit\_release\_buffer(char\*\* buffer) returns an error status PmitError.

### **Input Arguments**

buffer

String specifying the name of the buffer that you want to release

#### **Default:**

See Also
PmitError | pmit\_release\_object

## pmit\_release\_object

Release object used by API session

## Syntax

PmitError = pmit\_release\_object(PmitObjectH objectH)

## Description

**Warning** This content is specific to Simscape Multibody First Generation software. First-generation features are slated to be deprecated and should be avoided.

PmitError = pmit\_release\_object(PmitObjectH objectH) returns an error status
PmitError.

## **Input Arguments**

#### objectH

Handle object of PmitObjectH class representing the API CAD object that you want to release

#### **Default:**

**See Also** PmitError | PmitObjectH | pmit\_release\_buffer

## pmit\_set\_reffixedstatus

Set fixed status of CAD model

## Syntax

PmitError = pmit\_set\_reffixedstatus(PmitCadModelRefH cadModelRefH, int status)

## Description

**Warning** This content is specific to Simscape Multibody First Generation software. First-generation features are slated to be deprecated and should be avoided.

PmitError = pmit\_set\_reffixedstatus(PmitCadModelRefH cadModelRefH, int status) returns an error status PmitError.

With pmit\_set\_reffixedstatus, you can set the fixed status of a CAD model referenced by an object of PmitCadModelRefH class.

## **Input Arguments**

#### cadModelRefH

Handle object of PmitCadModelRefH class referencing a CAD model in an API CAD model hierarchy

#### **Default:**

#### status

Integer flag indicating if the model is fixed or not. A value of 0 means the model is not fixed. A value of 1 means the model is fixed. "More About" on page 5-45.

#### **Default:**

### **More About**

#### **Fixed Model**

A fixed model cannot move relative to the ground of the assembly hierarchy.

A nonfixed model can move relative to the ground of the assembly hierarchy.

### See Also

PmitCadModelRefH | PmitError

## pmit\_set\_refflexiblestatus

Set flexible status of CAD model

## Syntax

```
PmitError = pmit_set_refflexiblestatus(PmitCadModelRefH cadModelRefH, int
status)
```

## Description

**Warning** This content is specific to Simscape Multibody First Generation software. First-generation features are slated to be deprecated and should be avoided.

PmitError = pmit\_set\_refflexiblestatus(PmitCadModelRefH cadModelRefH, int status) returns an error status PmitError.

With pmit\_set\_refflexiblestatus, you can set the flexible status of a CAD model referenced by an object of PmitCadModelRefH class.

### **Input Arguments**

#### cadModelRefH

Handle object of PmitCadModelRefH class referencing a CAD model within an API CAD model hierarchy

#### **Default:**

#### status

Integer flag indicating if the model is flexible or not. A value of 0 means the model is inflexible, or rigid. A value of 1 means the model is flexible, or nonrigid. "More About" on page 5-46.

#### **Default:**

#### **More About**

#### **Flexible Model**

A flexible or nonrigid model is made of components that can move with respect to one another.

An inflexible or rigid model is made of components that cannot move with respect to one another.

#### See Also

PmitCadModelRefH | PmitError

## pmit\_set\_tolerances

Set linear, angular, and relative tolerances of object of PmitCad2SMH class

## Syntax

PmitError = pmit\_set\_tolerances(PmitCad2SMH pmitCad2SMH, double linearTol, double angularTol, double relativeTol)

## Description

**Warning** This content is specific to Simscape Multibody First Generation software. First-generation features are slated to be deprecated and should be avoided.

PmitError = pmit\_set\_tolerances(PmitCad2SMH pmitCad2SMH, double linearTol, double angularTol, double relativeTol) returns an error status PmitError.

With pmit\_set\_tolerances, you can set the linear, angular, and relative tolerances of an object of PmitCad2SMH class representing an API-to-XML translator.

### **Input Arguments**

#### pmitCad2SMH

Handle object of PmitCad2SMH class representing an API-to-XML translator

#### linearTol

Error tolerance when comparing linear alignments and spacings, measured in length unit specified by PmitLengthUnit

#### **Default**:

angularTol

Error tolerance when comparing angular alignments and spacings, measured in radians

#### **Default:**

#### relativeTol

Smallest significant relative numerical difference

#### **Default:**

#### See Also

PmitCad2SMH | PmitError | PmitLengthUnit | pmit\_set\_units
Introduced in R2009b

# pmit\_set\_units

Set units for API session

## Syntax

PmitError = pmit\_set\_units(PmitMassUnit massUnit, PmitLengthUnit lenUnit)

## Description

**Warning** This content is specific to Simscape Multibody First Generation software. First-generation features are slated to be deprecated and should be avoided.

PmitError = pmit\_set\_units(PmitMassUnit massUnit, PmitLengthUnit lenUnit)
returns an error status PmitError.

With pmit\_set\_units, you can set the units for an API session.

## **Input Arguments**

## massUnit

Input of enumerated type PmitMassUnit specifying the mass unit system

## **Default:**

## lenUnit

Input of enumerated type PmitLengthUnit specifying the length unit system

## **Default:**

## See Also

PmitError | PmitLengthUnit | PmitMassUnit | pmit\_set\_tolerances

## Introduced in R2009b

# **PmitVisMatProp**

Structure type for defining visualized material properties of API CAD object

## Description

**Warning** This content is specific to Simscape Multibody First Generation software. First-generation features are slated to be deprecated and should be avoided.

PmitVisMatProp is a C language structure type.

You can define a variable of this type for any object in a Simscape Multibody Link API CAD model. This variable specifies the visualized material properties of the object, usually a part component of a CAD assembly.

You refer to the fields of the structure as PmitVisMatProp.*field*. These are the structure fields and their possible values, which all range from 0 to 1.

| Field        | Values                                                                                                    |
|--------------|----------------------------------------------------------------------------------------------------|
| rgb          | 3-vector $[r g b]$ specifying red, green, and blue color intensities $r$ , $g$ , and $b$                                      |
| ambient      | Intensity of the ambient component of light falling on the component                                                          |
| diffuse      | Intensity of the diffuse component of light falling on the component                                                          |
| specular     | Intensity of the specular component of light falling on the component                                                         |
| shininess    | Shininess coefficient of the component's material                                                                             |
| transparency | Transparency factor of the component's material.<br>0 means the material is not transparent. 1 means it is fully transparent. |
| emission     | Intensity of emission from the component's material                                                                           |

## See Also

PmitError | pmit\_create\_cadmodel | pmit\_create\_cadmodelref

## **External Websites**

OpenGL resources on visualized lighting and material properties

# pmit write xml

Write output of object of PmitCad2SMH class

## Syntax

PmitError = mit\_write\_xml(char\*\* const pconstrainErrorOut, PmitCad2SMH
pmitCad2SMH, const char\* filename)

## Description

**Warning** This content is specific to Simscape Multibody First Generation software. First-generation features are slated to be deprecated and should be avoided.

PmitError = mit\_write\_xml(char\*\* const pconstrainErrorOut, PmitCad2SMH
pmitCad2SMH, const char\* filename) returns an error status PmitError.

With pmit\_write\_xml, you can write the output of an object of PmitCad2SMH class to an XML multibody description file.

## **Input Arguments**

## pmitCad2SMH

Handle object of PmitCad2SMH class representing an API-to-XML translator object

## Default:

## filename

String specifying the name of the XML file to which the API representation is written

## **Default:**

## **Output Arguments**

## pconstrainErrorOut

String indicating constraint errors, if any, encountered while writing the XML file

## See Also

PmitCad2SMH | PmitError | pmit\_create\_cad2sm

## Topics

"A Custom Exporter Module Example"

## Introduced in R2009b